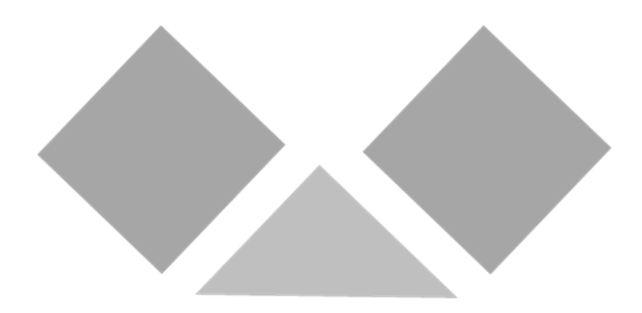

2022 年度 Tutorial English 履修ガイド <夏季集中・春季集中科目>

# 2022 年度は「リアルタイム配信形式 (オンライン授業)」にて実施

グローバルエデュケーションセンター

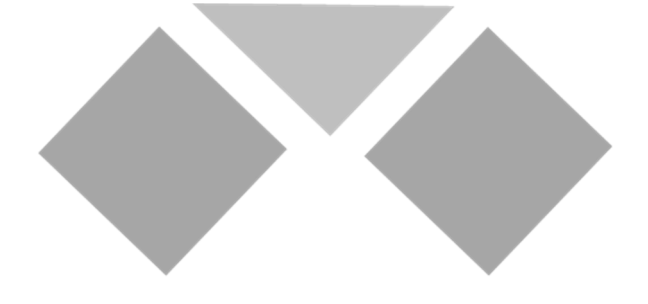

Tutorial English 履修者のみなさんへ

# ・Waseda メールをチェックしてください

WeTEC やクラス発表、補講などに関する重要なお知らせを、Waseda メールアドレス(~@xxx.waseda.jp) 宛てにお送りします。履修者専用サイト『Tutorial Canvas』のお知らせと併せて必ずチェックしてください。

# ・パソコンの推奨環境を確認してください

レッスンを通じて、Tutorial Canvas やテスト受験サイトを利用します。大学のパソコンを利用しない場合は、利用するパソコンが以下の推奨環境を満たしていることを確認してください。

#### 注意事項

・利用サイトにより推奨環境が異なります。

・推奨環境範囲内であっても、ご自身のパソコンの設定によっては音声が途切れるなど、正常なサービス を提供できないことがあります。その際は、大学のコンピュータルームを利用してください。

・パソコントラブルを含む個別の事由による課題の再提出やテスト受験期間の延長・再受験は、原則として 行いません。受験期間になったら早めに受験を開始し、ご不明点等については早めに問い合わせてく ださい。

・パソコントラブルを含む個別の事由によるレッスンの遅刻・欠席等について、代替レッスンやレッスン評価 の特別考慮などは行いません。

推奨環境(2022年2月11日時点)

| パソコン      | ブラウザ                | Tutorial Canvas      | WeTEC<br>受験サイト      | Waseda Moodle<br>(Collaborate) |  |
|-----------|---------------------|----------------------|---------------------|--------------------------------|--|
|           | Microsoft Edge20 以降 |                      | 0                   |                                |  |
| Windows   | Google Chrome       | 最新のブラウザ<br>をご利用ください。 | 0                   |                                |  |
|           | Firefox/Opera       |                      | ×                   | P.8 参照                         |  |
| Macintosh | Safari7.0 以降        |                      |                     |                                |  |
|           | Google Chrome       |                      | (Mac OS<br>10.9 以降) |                                |  |

※MyWaseda メンテナンス中はログインができません。メンテナンス日時は MyWaseda をご参照ください。 授業実施日にメンテナンスが実施される場合は、授業への出席方法について、事前に MyWaseda の お知らせメールで周知しますので、確認してください。

### Tutorial English 履修者のみなさんへ

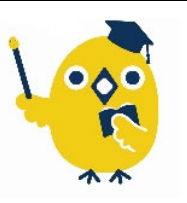

## 

Tutorial English は、他科目とは異なる手続きやテスト受験があります。レッスンの開始日も異なりますので、以下の 開講日程や、裏表紙のレッスンカレンダーをよく確認してください。

| 学期                | 日程          | 行事              |
|-------------------|-------------|-----------------|
| 夏季生               | 4/15 - 4/21 | 実験実習料 納入期間      |
|                   | 7/7 - 7/15  | WeTEC(事前測定)受験期間 |
| 朱中                | 7/25 夕刻     | 履修クラス発表日        |
| 01                | 7/30- 8/10  | レッスン期間          |
| ( <b>3 · 4</b> 限) | 8/10        | WeTEC(成果測定)受験期間 |
|                   | 8/9 - 8/22  | 授業アンケート回答期間     |
|                   | 8/22        | 特別配慮の書類 提出期限    |
|                   | 8/22        | レッスン評価問合せ期限     |

#### 2022年度 Tutorial English (夏季集中・春季集中) 開講日程

| 学期         | 日程           | 行事              |
|------------|--------------|-----------------|
| 春季集中(1・2限) | 10/8 - 10/14 | 実験実習料 納入期間      |
|            | 1/19 - 1/26  | WeTEC(事前測定)受験期間 |
|            | 1/31 夕刻      | 履修クラス発表日        |
|            | 2/4 - 2/16   | レッスン期間          |
|            | 2/16         | WeTEC(成果測定)受験期間 |
|            | 2/9 - 2/20   | 授業アンケート回答期間     |
|            | 2/17         | 特別配慮の書類 提出期限    |
|            | 2/17         | レッスン評価問合せ期限     |

| 学期             | 日程          | 行事              |
|----------------|-------------|-----------------|
| 夏季集中 22 (1·2限) | 4/15 - 4/21 | 実験実習料 納入期間      |
|                | 7/7 - 7/15  | WeTEC(事前測定)受験期間 |
|                | 7/25 夕刻     | 履修クラス発表日        |
|                | 8/23 - 9/2  | レッスン期間          |
|                | 9/2         | WeTEC(成果測定)受験期間 |
|                | 9/1 - 9/12  | 授業アンケート回答期間     |
|                | 9/3         | 特別配慮の書類 提出期限    |
|                | 9/3         | レッスン評価問合せ期限     |

# ・単位修得に伴う注意点

Tutorial English は、レッスン時間外にも成績評価対象項目(予習・テスト受験)があります。出席するだけでは、評価ポイント数が足らず、単位を修得できません。成績評価方法についてP.27をよく確認してください。日々の積み重ねを大切にし、履修しましょう。特に注意が必要なのが、次の2つです。

 ②Preparation A&B/C&D 計 20 ユニットのレッスン前に課される Preparation の解答
 ③Test Unit Test Unit(各テキストの Unit 5 と Unit 10)への出席 ※テキスト 2 冊分(計 4 回)の Test Unit のうち、3 回欠席すると単位を修得する ことができません。

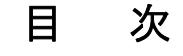

#### 1. Tutorial English とは

|     | -                     |  |
|-----|-----------------------|--|
| 1.1 | 全体の流れ                 |  |
| 1.2 | レベルと授業の到達目標           |  |
| 1.3 | Tutorial Canvas 利用ガイド |  |
| 1.4 | Waseda Moodle 利用ガイド   |  |
|     |                       |  |

#### 2. 科目登録からレッスン開始まで

| Step 1 | 科目登録                   | .10 |
|--------|------------------------|-----|
| Step 2 | 実験実習料納入                | .10 |
| Step 3 | WeTEC(事前測定)受験          | .10 |
| Step 4 | 履修クラス(レベル・オンラインブース)の確認 | .11 |
| Step 5 | テキスト購入                 | .12 |

#### 3. レッスン期間中

| Step 1 | Preparation(予習)                | 14 |
|--------|--------------------------------|----|
| Step 2 | オンラインブースへの入室                   | 17 |
| Step 3 | Lesson(レッスン)                   | 19 |
| Step 4 | レッスン評価確認                       | 20 |
| Step 5 | Final Review Sheet 確認(テキスト1冊目) | 22 |

#### 4. レッスン期間後

| Step 1 | WeTEC(成果測定)受験                  | 23 |
|--------|--------------------------------|----|
| Step 2 | 授業アンケート回答                      | 23 |
| Step 3 | Final Review Sheet 確認(テキスト2冊目) |    |
|        |                                |    |

### 

| 6.                               | 成績評価                                      |    |  |  |  |
|----------------------------------|-------------------------------------------|----|--|--|--|
|                                  | 6.1 成績評価方法(集中科目)                          | 27 |  |  |  |
|                                  | 6.2 出席·欠席の扱い                              |    |  |  |  |
|                                  | 6.3 出欠席·成績評価上の特別配慮について                    |    |  |  |  |
|                                  | 6.4 レッスンの中止および補講                          |    |  |  |  |
|                                  | レッスン評価ガイドライン                              |    |  |  |  |
| 7.                               | . 不正行為等の取扱いについて                           | 32 |  |  |  |
| 8.                               | . <b>キャンパスマップ</b>                         |    |  |  |  |
| 9. 授業に関する相談·お問い合わせ               |                                           |    |  |  |  |
| WeTEC 受験期間一覧(事前測定·成果測定)          |                                           |    |  |  |  |
| WeTEC 受験が不要なケース、WeTEC に関するよくある質問 |                                           |    |  |  |  |
| 才                                | <b>オンラインレッスンに関するよくある質問と回答(Q&amp;A)</b>    |    |  |  |  |
| Tu                               | Tutorial English Lesson Calendar 2022 裏表紙 |    |  |  |  |

※春・夏・秋・冬クォーターに履修される方は、「Tutorial English 履修ガイド A~D <クォーター 科目>」を参照してください。【URL】<u>http://led.w-as.jp/guide.html</u>

### 1. Tutorial English とは

Tutorial English は、2002 年に開始した英語コミュニケーション能力の向上に実績のある、早稲田大学オリジナルの語 学科目です。2021 年 4 月に大幅にカリキュラム改定がされました。スピーキング力強化に焦点を当てた科目で、以下の 特長があります。

### 4人1組の少人数制レッスン

チューター(講師)1名につき履修者最大4名のクラスで、各10日間2時限連続で行います。スピーキング中心のプロ グラムのため、短期間で英語のコミュニケーション能力が向上します。

### ● きめ細かなレベル別クラス編成

レッスン期間前に受験する WeTEC(Web 英語能力判定テスト)の結果を用いて、細かなグループ分けを行い、ご自身の英語力に適したクラスで履修することができます。Basic~Advanced まで 4 レベルあり、ご自身にあったレベルから 連続して履修することで確実にステップアップすることができます。

### ● 独自に開発したテキストの使用

本科目のために開発された専用のテキスト『Talk』を使用します。各ユニットに設定された Can-do という学習目標を中 心に、実際のコミュニケーションに役立つ表現力と語彙力を鍛えます。夏季・春季集中科目は A&B,C&D それぞれで、 2 冊テキストを使用します。

### ● 履修者専用サイト『Tutorial Canvas』を利用

MyWaseda 経由で、Tutorial Canvas を利用します。Preparation の解答提出やチューターからの評価やコメントの 確認も、この Tutorial Canvas を通じて行います。

・本科目は担当教員のアドバイスのもと、チューターがレッスンを担当します。

・本科目は早稲田大学グローバルエデュケーションセンターが(株)早稲田大学アカデミックソリューションに運営を委託 しています。

### 1.1 全体の流れ

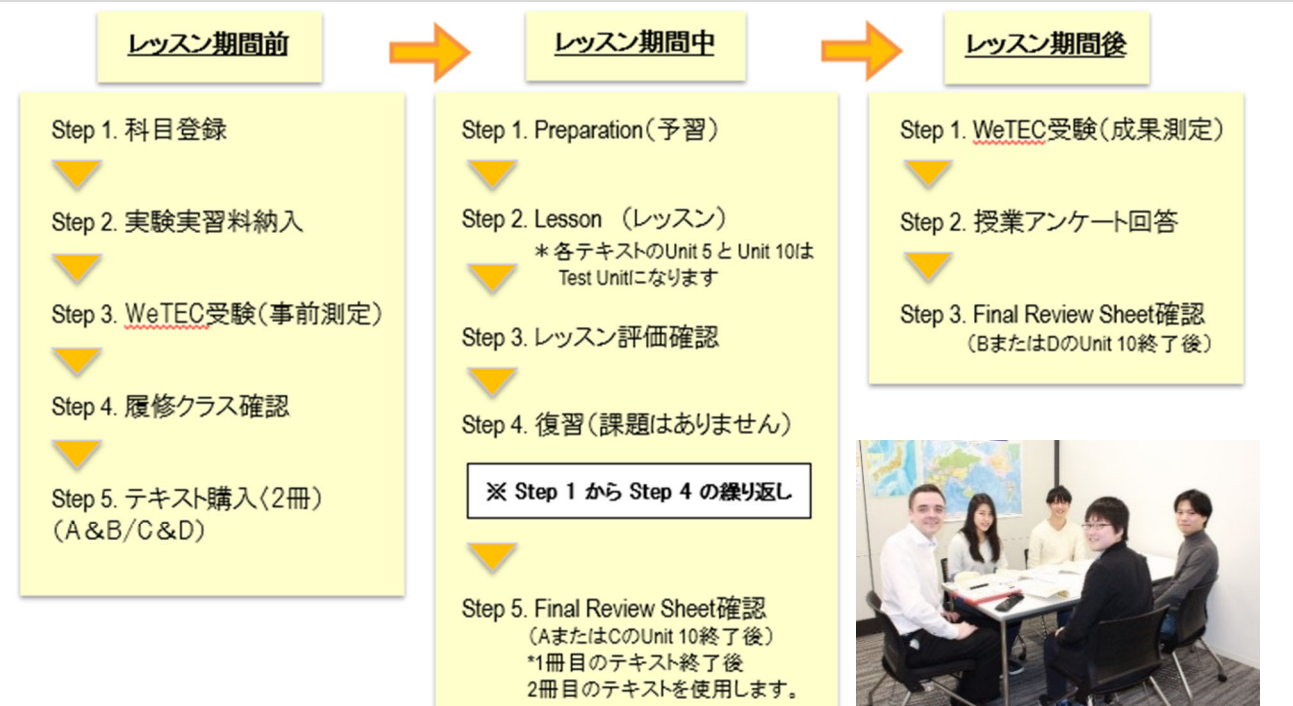

### 1.2 レベルと授業の到達目標

履修者の英語力に合わせて履修できるよう4レベルが設置されています。

全学オープン科目(選択)履修者:ご自身で履修するレベルを選択します。レベルがわからない方は、科目登録期間中に行われる「科目登録相談会」でレベルチェックを受ける ことができます。

必修履修者:WeTEC スコアにより履修レベルが決定します。(WeTEC 未受験の場合、ご自身の英語力に合うグループで履修できない可能性があります。)

|                       | レベル目安  |        | Ŕ         |                                                                                    |                                                                                                    |  |
|-----------------------|--------|--------|-----------|------------------------------------------------------------------------------------|----------------------------------------------------------------------------------------------------|--|
|                       | WeTEC  | TOEIC  | TOEFL-iBT | 授業の到達目標                                                                            | 特にお勧めの対象者                                                                                                    |  |
| Basic                 | 354 以上 | 280 以上 | 29 以上     | 日常生活での身近な事柄について、自身の意見<br>とその理由を簡単に説明し、短いやりとりができる                                   | ・基礎から英語を学びたい方<br>・簡単な受け答えは出来るが、英語での会話が続かない方<br>・短期留学や海外旅行の前に英語に慣れておきたい方                                                                                                    |  |
| Intermediate          | 620 以上 | 579 以上 | 61以上      | 抽象的な事柄や複雑な話題にも対応できるよう<br>な表現力を身につけ、自身の意見を述べる際<br>に、長所と短所を交えて説明することができる             | ・どんな話題にも対応できる英語力を身につけたい方<br>・ディスカッションの基礎を学びたい方<br>・長期留学を予定している方<br>・グローバルに活躍できる英語力を身につけたい方                                                                                         |  |
| Upper<br>Intermediate | 800 以上 | 820 以上 | 90 以上     | 広範で複雑な話題についても内容を正しく理解<br>し、目的に合った適切な言葉を使用し、流暢か<br>つ論理的に自分の考えを述べることができる             | <ul> <li>・ネイティブスピーカーと自然に話せるようになりたい方</li> <li>・一般的なトピックについては自然なコミュニケーションを取ることができるが、複雑な話題になると、論理的に話すことが難しいと感じる方</li> <li>・留学後も英語力を維持したい方</li> <li>・グローバルに活躍できる英語力を身につけたい方</li> </ul> |  |
| Advanced              | 875 以上 | 884 以上 | 102以上     | 見聞きした内容のほとんどを容易に理解し、論理<br>的に整理しながら、些細な言葉のニュアンスの違<br>いを使い分け、非常に流暢かつ正確に伝えるこ<br>とができる | ・言葉のニュアンスの違いや含意を把握し、ネイティブスピーカ<br>ーに近い感覚で英語が話せるようになりたい方                                                                                                    |  |

### 1.3 Tutorial Canvas 利用ガイド

### ※Tutorial Canvas は履修クラス発表後(P.11)にオープンいたします。

### ◆ログイン方法

①MyWaseda(図 1)にログイン後、MyWaseda(図 2)のメニューにある「授業」タブをクリックし、「授業関連」の中にある「Tutorial Canvas」を選択

②Tutorial Canvas(図 3)の「Dashboard」から現在履修している科目を選択

|                                        | Loon<br>WASEDA University<br>(* ex: Regined<br>Login ID*<br>Pessword*<br>I My | ugn<br>Waseda ログイン画面                                     | MYWASEDA       水ーム     援業       支ブ(久検奏       今ブ(久検奏       第日登録ウェブサイト       ご 健康       Web履修申購(他大学交流)       図 2 MyWaseda「授業」画面 |
|----------------------------------------|-------------------------------------------------------------------------------|----------------------------------------------------------|----------------------------------------------------------------------------------------------------|
| Account                                | Dashboard<br>Tutorial<br>English<br>Summer intensive                          | Tutoríal ()<br>Englísh<br>Summer íntensíve               | To Do<br>Nothing for now                                                                                                    |
| Courses<br>Calendar                    | Basic A<br>2021 Summer Intensive session 1<br>Basic A S1                      | Basic B<br>2021 Summer Intensive session 1<br>Basic B S1 |                                                                                                    |
| inbax<br>C<br>History<br>(?<br>Inquiry | 集<br>(後)<br>た<br>た<br>り<br>さ                                                  | 中科目は2枚のカー<br>半で B(もしくは D)の<br>ごし、成績評価は A<br>ます。          | ドに分かれていて、前半で A(もしくは C)、<br>Dカードを使用します。<br>・B(もしくは C・D)の合計ポイントで決ま                                                              |
|                                        |                                                                               | ⊠ 3 Tutor                                                | ial Canvas Top 画面                                                                                                    |

| 主な機能               |         | 機能概要                                                                                                    |
|--------------------|---------|----------------------------------------------------------------------------------------------------|
| Account            | 個人情報の確認 | 個人情報を確認できます。                                                                                                    |
| Dashboard          | ダッシュボード | 現在履修している Tutorial English のコース画面が表示されます。ここに表示されて<br>いるコースの中に入ると Preparation の提出や各 Unit の成績、チューターからのコ<br>メントを確認できます。 |
| Courses            | コース     | 2021 年度以降に履修した Tutorial English のコースの一覧が表示されます。                                                                     |
| Calendar           | カレンダー   | Preparationの締切日を確認できます。                                                                                             |
| Inbox<br>※使用しません   | —       | Tutorial English では、本機能は使用しません。<br>※Inhor Inquiry からのお問い合わせには一切回答できかわますのでディオイギュ                                     |
| Inquiry<br>※使用しません |         | $\infty \text{Indox, Indox, Matrix 2000 わ向い日 ひとには 900日 (522-44ま) の (こ ) 承(たち)$                                      |
| To Do              | お知らせ    | Tutorial English に関する重要なお知らせや Preparation の期日が表示されます。                                                               |

### ◆Courses 画面

|                 | Basic A > Mod           | lules                                                                                           |              |
|-----------------|-------------------------|-------------------------------------------------------------------------------------------------|--------------|
| Account         | Home                    |                                                                                                 | Collapse All |
| ری<br>Dashboard | Announcements<br>Grades | メレッフンに関するためらせ                                                                                   |              |
| Courses         |                         | 香クォーターUnit 10のレッスン評価及びFinal Review Sheet につきまして                                                 |              |
| ඎ<br>Calendar   |                         |                                                                                                 |              |
| Inbox           |                         | $^{\diamond}$ (English) 2021 Guide to Tutorial English A $\sim$ D <quarter course=""></quarter> |              |
| History         |                         | 主日祝日にシステム障害が発生した場合の対応(クォーター科目)                                                                  |              |
| ?<br>Inquiry    |                         | 🕑 Tutorial Canvas 推奨環境                                                                          |              |
|                 |                         | Test Unit の CEFR 判定基準について                                                                       |              |
|                 |                         | ア Test Unit (Unit 5, 10) について                                                                   |              |
|                 |                         |                                                                                                 |              |
|                 |                         | - Unit 1                                                                                        |              |
|                 |                         | Preparation Unit1<br>Apr 21   12 pts                                                            | Θ            |
|                 |                         | ⑦ Unit 1 テキストPDF                                                                                |              |

|           | + Ur | it 10 ( Test Unit )             |
|-----------|------|---------------------------------|
| $\langle$ | ×    | Preparation Unit 10<br>0 pts    |
|           | Å.   | Final Review Sheet の発行・確認方法について |
|           | Ålf. | WeTEC成果測定について                   |
|           | 2    | アンケート回答                         |

### ◆『Tutorial Canvas』全般機能概要

| Home                                | コースのトップページへ戻ります。                                                           |
|-------------------------------------|----------------------------------------------------------------------------|
| Announcements                       | 既読済みの Tutorial English に関する重要なお知らせを確認できます。                                 |
| Credes                              | 各レッスンの評価やチューターからのコメント、Final Review Sheet が確認できます。<br>・・・各 Unit の評価を確認できます。 |
| Grades                              | なお、「Final Review Sheet」横にある 「 をクリックすることで、 Final Review Sheet が<br>確認可能です。  |
| レッスン開始前に確認する事                       | 履修ガイドなど Tutorial English に関する情報を確認できます。                                    |
| Preparation                         | Preparationの解答提出ができます。                                                     |
| アンケート回答                             | 回答期間になると、アンケートが回答できるようになります。                                               |
| Final Review Sheet の発行・<br>確認方法について | Final Review Sheet の発行・確認方法について確認ができます。                                    |
| WeTEC 成果測定について                      | 受験期間になると、WeTEC 受験ページへアクセスできるリンクを確認できるようになります。                              |

### 1.4 Waseda Moodle 利用ガイド

#### ◆推奨環境の確認

※オンライン授業は以下のブラウザとオペレーティングシステム(OS)の組み合わせに対してのみ動作が 保証されています。必ず以下の組み合わせの環境で使用してください。

(https://help.blackboard.com/ja-jp/Collaborate/Ultra/Participant/Get\_Started/Browser\_Support)

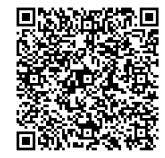

#### オンライン授業(Waseda Moodle の Collaborate)の推奨環境(2022年2月1日時点)

| ブラウザ                      | デスクトップ PC                 | モバイル         |
|---------------------------|---------------------------|--------------|
| Google Chrome             | Windows 10、macOS 10.14 以降 | Android 9+   |
| Firefox                   | Windows 10, macOS 10.14+  | サポートされていません  |
| Safari                    | macOS 10.14+              | iOS 12+      |
| Microsoft Edge (Chromium) | Windows, macOS            | Android, iOS |

\*Collaborateは safari15 では正常に動作しません。

※スマートフォンでは、チューターのホワイトボードや画面の表示が小さくなるなど、 授業運営に支障をきたす恐れがあるため、パソコンからの受講を推奨します。

※通常の対面レッスンと同様の学習効果が得られるよう、静かな環境で受講してください。 ※技術的な問い合わせは IT サービスへお問い合わせください。(※P.39のQ4参照)

### ◆ログイン方法

①MyWaseda のログインページ(図 1)にアクセスし、ログインせず、画面に掲載される「Waseda Moodle Login」からアクセス

②オンライン授業へのアクセス: (詳細は本ガイド P17~19を参照)

Waseda Moodle(図 2)の「コース概要」から、「2022 Tutorial English (集中科目)オンライン授業」を選択

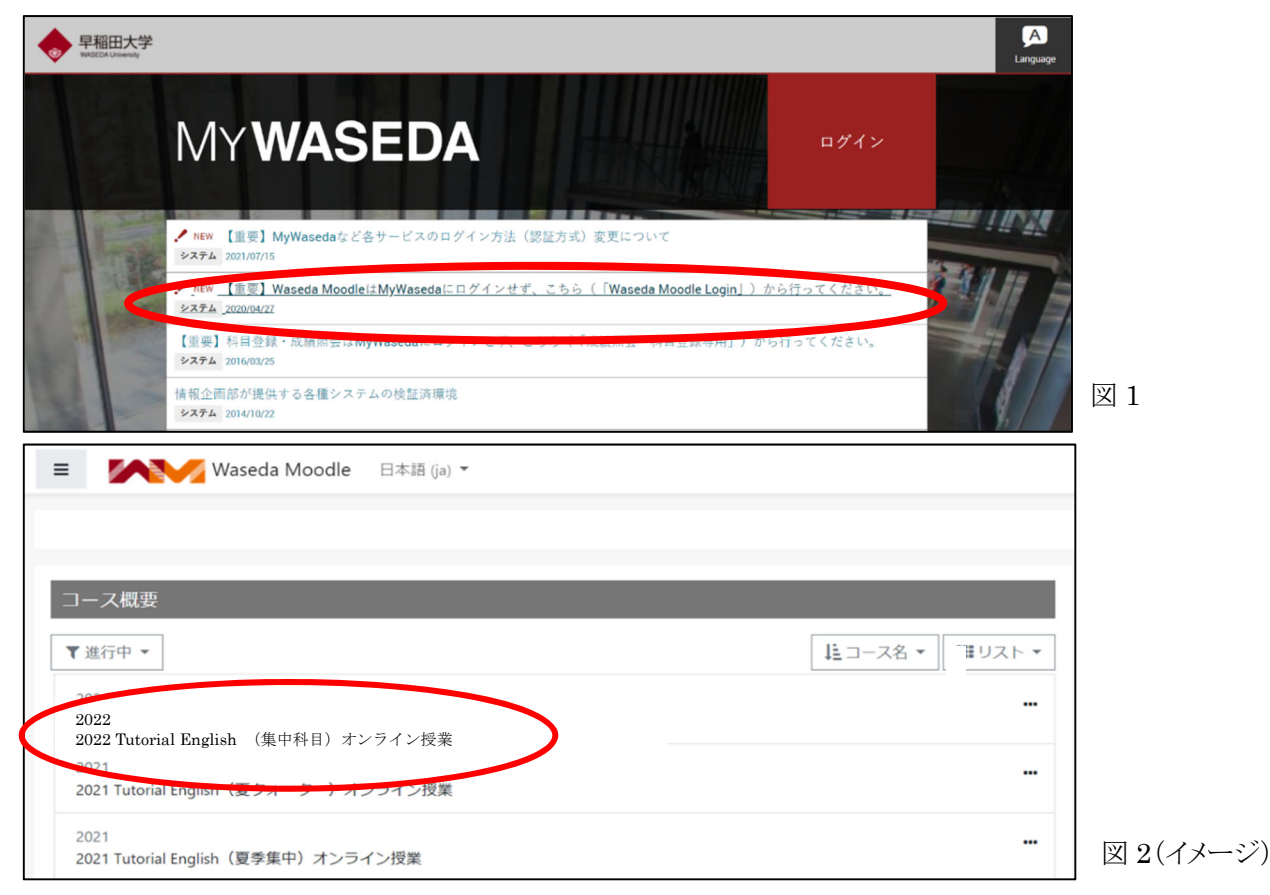

### 2. 科目登録からレッスン開始まで

Tutorial English は、全学部生・大学院生を対象とした全学オープン科目です。科目登録からレッスン開始までに、他科目と は異なるスケジュールで実施され、独自の予習やテスト受験があります。流れをよく確認し、履修してください。また、科目登録に 係る諸手続きや単位の取り扱いについては、グローバルエデュケーションセンター発行『全学オープン科目履修ガイド』および 所属学部発行の学部要項・科目登録の手引きで確認してください。

なお、「登録決定」となった科目の変更(履修レベルや曜日時限、キャンパス含む)・取消は認められません。

#### ■夏季集中·春季集中科目(1日2時限連続×10日間 全 20 Units)

|                                             |                 | ,              |
|---------------------------------------------|-----------------|----------------|
| 科目名                                         | 夏季集中<br>【10 日間】 | 春季集中<br>【10日間】 |
| Tutorial English(各レベル)A&B <b>(20 Units)</b> | $\bigcirc$      | ○涨1            |
| Tutorial English(各レベル)C&D <b>(20 Units)</b> |                 | 0              |

※1:Advanced は C,D が無いため、春季集中も(A&B)となります。

さらなる英語力アップのため、集中科目を履修した後、継続して、クォーター科目を履修することをお勧めします

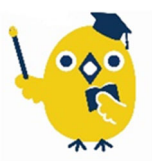

(参考)

■クォーター科目 A~D(週 2 回×5 週間 全 10 レッスン / 週1回(土曜)2 時限連続×5 週間 全 10 レッスン)

|                                           |                        |                        |                        | TT = 0 / / /           |
|-------------------------------------------|------------------------|------------------------|------------------------|------------------------|
| 科目名                                       | 春クォーター<br>(A)<br>【5週間】 | 夏クォーター<br>(B)<br>【5週間】 | 秋クォーター<br>(C)<br>【5週間】 | 冬クォーター<br>(D)<br>【5週間】 |
| Tutorial English (各レベル)A <b>(10 レッスン)</b> | $\bigcirc$             |                        | ○%1                    |                        |
| Tutorial English (各レベル)B <b>(10 レッスン</b>  |                        | 0                      |                        | ○※1                    |
| Tutorial English (各レベル)C <b>(10 レッスン)</b> |                        |                        | 0                      |                        |
| Tutorial English (各レベル)D <b>(10 レッスン)</b> |                        |                        |                        | 0                      |

※1:Advanced は C,D が無いため、秋クオーター(A)、冬クオーター(B)となります。

<sup>※</sup>本科目は、年間を通じて開講しています。開講時期や詳細なスケジュールについては、以下の表や裏表紙のレッスン カレンダーを参照してください

### Step 1. 科目登録

ご自身でレベルを選び、所属学部・研究科の科目登録日程・方法に従って科目登録を行ってください 早稲田キャンパスでのみ開講されます。(※2022 年度はオンラインでの実施となります)。

#### ポイント!(選択履修者)

<u>履修するレベルはご自身が登録したレベル</u>です。 どのレベルを履修したらよいか分からない方は、科目登録期間中に行われる「科目登録 相談会」でレベルチェックを受け、自分の英語力に適したレベルを選択してください (所要時間約10分)。科目登録相談会の詳細は MyWaseda お知らせに掲載されます。

『全学オープン科目履修ガイド』もあわせて参照してください。 ・『全学オープン科目履修ガイド』 1.科目登録の手引き 第2章 各センター科目概要 Ⅰ.グローバルエデュケーションセンター科目概要・注意事項「5.英語科目」

・GEC ホームページ <u>https://www.waseda.jp/inst/gec/</u> >科目登録ガイド >「英語科目の手続き方法・注意事項」

#### ■レベルの選択と組み合わせ例

レベルを選択する際は、必ず以前に履修したレベルよりも高いレベル、または同一レベルで以前履修していない ABCD を履修してください。例えば、Advanced や Upper Intermediate を履修した後に Intermediate を登録しないでください。

| 登録可否 | 組み合わせ例                                                                                                    |
|------|----------------------------------------------------------------------------------------------------|
| 0    | 夏季集中「Tutorial English (Basic) A&B 01」+夏季集中「Tutorial English (Intermediate) A&B 02」<br>→ 夏季集中は 01 と 02 があり、授業日程が重ならなければ、夏季集中では複数のレベルを登録す<br>ることが可能です。                 |
| ×    | 春クォーター「Tutorial English (Basic) A」+夏クォーター「Tutorial English (Basic) B」+夏季集中「Tutorial English (Basic) A&B 」<br>→ 春クォーター・夏クォーター科目と集中科目が同一レベルかつ同一内容のため、登録することは<br>できません。 |

### ※同ーレベルの A~D では、同じ難易度の授業内容を扱います。

### Step 2. 実験実習料納入

全学オープン科目(選択)履修者は、実験実習料の納入が必要です。

科目登録結果発表後、Wasedaメールアドレス宛てに納入案内メールが届きます。納入方法を選択後、必ず所定の納入期間内に納入してください。 たさい。 <u>未納の場合は、履修が認められません。</u>納入方法の詳細については、グローバルエデュケーションセンター発行『全学オープン科目 履修ガイド』を確認してください。

### Step 3. WeTEC(事前測定)受験(約 60 分)

受験開始日に受験期間、指定受験サイトへのアクセス方法、注意事項を MyWaseda のお知らせメールにて案内しますので、所定期間に必ず受験してください。なお、受験期間は P37、受験方法は、P24「5. WeTEC 受験ガイド」を参照してください。

※WeTEC のスコアをもとにレベルおよびレッスングループを決定します。WeTEC のスコアがない場合は、ご自身の英語力に合うグループで 履修できない可能性がありますので、必ず受験してください。 ※WeTEC の再受験はできません。

■受験免除対象者

直前の夏クォーター、冬クォーターを履修し、成果測定を受けた方は、集中科目のWeTEC(事前測定)の受験は不要です。

| ボ | ポイント!                          |                         |
|---|--------------------------------|-------------------------|
|   | 受験に関する詳細は Waseda メールで案内されます。 🎚 | <b>必ず所定期間に受験してください。</b> |
|   | ※WeTEC は成績評価の対象です。             |                         |

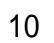

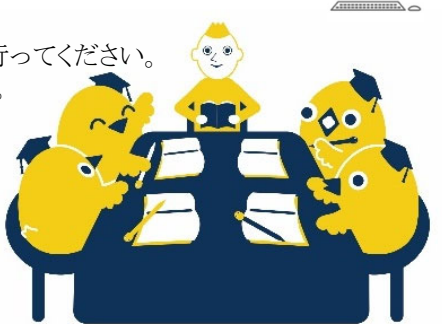

八

★成績評価対象

### Step 4. 履修クラス(レベル、オンラインブース)の確認

※Tutorial Canvas へのアクセス方法は P.6 を参照

【レベル】Tutorial Canvas の Dashboard に表示されたカードのレベルが履修するレベルになります。

※集中科目はテキスト毎に別のカードが表示されるため、2枚のカードが掲載されます。前半でA(もしくはC)、後半でB(もしくはD)のカードを使用します。

【レッスンブース】画面右上にある To Do の下にある「クラス発表」のお知らせをクリックして確認してください。

#### <u>※一度お知らせを参照すると既読となり「To Do」に表示されなくなります。履修するレベルを再度確認する際は、Dashboard 上でレベルの書</u> <u>かれたカードをクリックし、画面遷移した後、「Announcements」をクリックし、確認してください。</u>

発表日は、次のとおりです。

| 学 期  | クラス発表日                |
|------|-----------------------|
| 夏季集中 | 2022 年 7 月 25 日(月) 夕刻 |
| 春季集中 | 2023 年 1 月 31 日(火) 夕刻 |

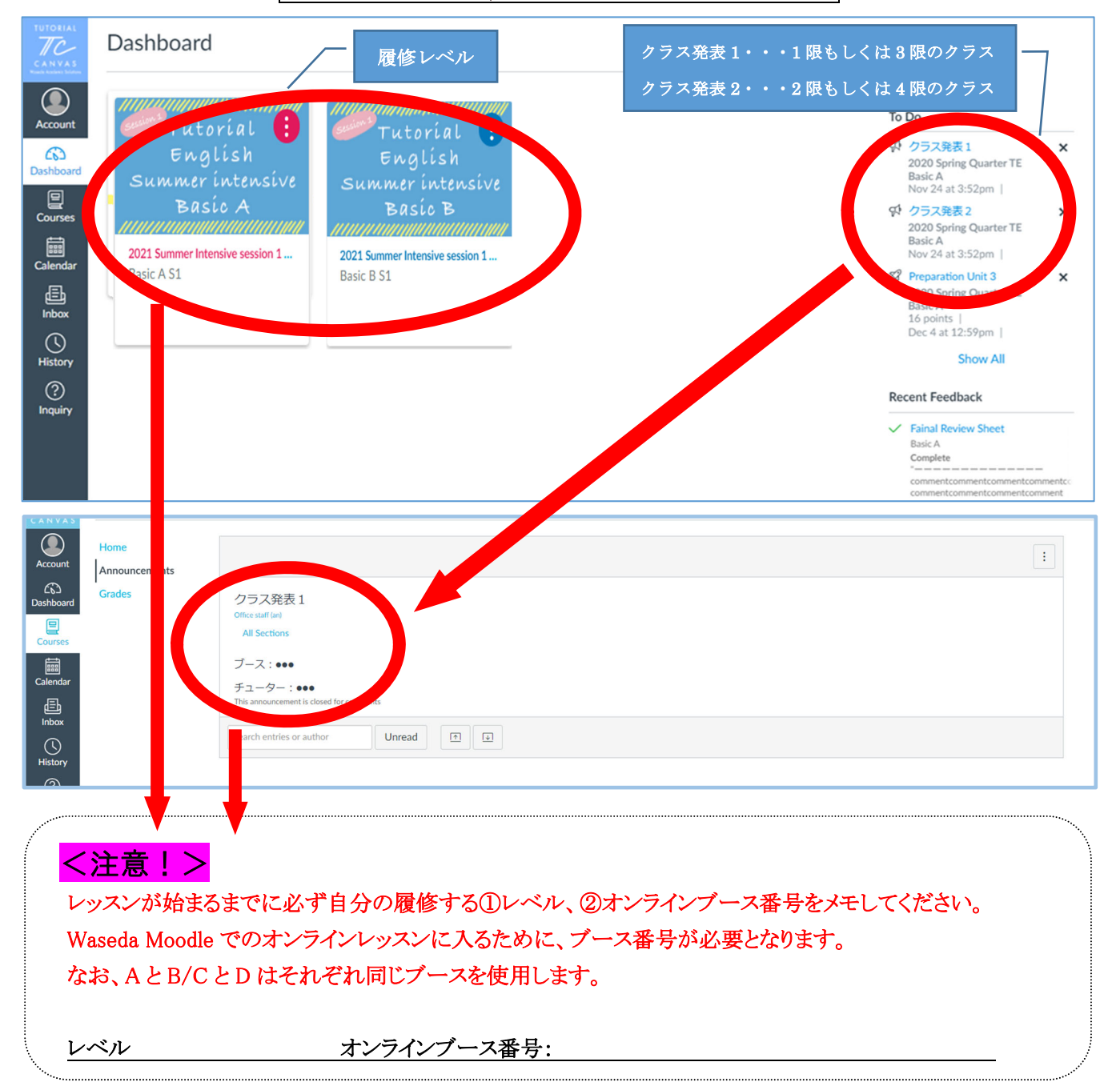

・間違ったブースに入ってしまった場合には、一度退室して再度正しいブースに入り直してください。

### Step 5. テキスト購入

レッスン開始までに履修するレベルのテキスト(2冊)を購入してください。テキストは、必ず新品を購入してください。

※2022 年に『Talk』の Second Edition が刊行されています。First Edition を誤購入しないようご注意ください。

#### ■使用テキスト一覧

#### 夏季集中 01,02

| 科目名                                       | 使用テキスト名                                    | 価格                   |
|-------------------------------------------|--------------------------------------------|----------------------|
| Tutonial English (Paginnona) A&P          | Talk Beginner A (Second Edition)           |                      |
| Tutorial English (Beginners) A&B          | Talk Beginner B (Second Edition)           |                      |
| Testavial Fuelish (Desis) A & D           | Talk Basic A (Second Edition)              | 定価 1,320 円           |
| Tutorial English (Basic) A&B              | Talk Basic B (Second Edition)              | (本体 1,200 円          |
| Typical English (Intermediate) A&P        | Talk Intermediate A (Second Edition)       | +税 10%)              |
| Tutorial English (Intermediate) A&B       | Talk Intermediate B (Second Edition)       | $	imes 2$ $\boxplus$ |
| Tutorial English (Upper Intermediate) A&B | Talk Upper Intermediate A(Second Edition)  |                      |
|                                           | Talk Upper Intermediate B (Second Edition) | (計 2,640 円)          |
| Testavial Explicit (Advanced) A&D         | Talk Advanced A (Second Edition)           |                      |
| Tutorial English (Advanced) A&B           | Talk Advanced B (Second Edition)           |                      |

#### 春季集中

| 科目名                                       | 使用テキスト名                                    | 価格                   |
|-------------------------------------------|--------------------------------------------|----------------------|
| Tutorial English (Beginnows) A&B          | Talk Beginner A (Second Edition)           |                      |
| Tutorial English (Degniners) A&D          | Talk Beginner B (Second Edition)           |                      |
| Testavial English (Davia) CPD             | Talk Basic C (Second Edition)              | 定価 1,320 円           |
| Tutorial English (Basic) C&D              | Talk Basic D (Second Edition)              | (本体 1,200 円          |
| Tyterial English (Intermediate) C&D       | Talk Intermediate C (Second Edition)       | +税 10%)              |
| Tutorial English (Intermediate) C&D       | Talk Intermediate D (Second Edition)       | $	imes 2$ $\boxplus$ |
| Tutorial English (Upper Intermediate) C&D | Talk Upper Intermediate C (Second Edition) |                      |
|                                           | Talk Upper Intermediate D (Second Edition) | (計 2,640 円)          |
| Testavial Explicit (Advanced) A&D         | Talk Advanced A (Second Edition)           |                      |
| i utoriai English (Advanced) A&B          | Talk Advanced B (Second Edition)           |                      |

#### ■テキスト取扱い店舗

#### 早稻田大学生協各店舖 http://www.wcoop.ne.jp/

コーププラザ ブックセンター店(17号館 B1 階)、戸山店(31号館1階)

理工書籍店(57号館B1階)、所沢購買書籍店(100号館4階)

(Tutorial English のテキストには早稲田大学生協会員割引は適用されません。)

#### 【Unit 1,2のテキストに関して】

1冊目のテキストのUnit1,2分はTutorial Canvas上に掲載します。注文したテキストが届いていない場合は以下の方法でテキストのデータへアクセスしてください。なお、Unit3以降は掲載されませんのでテキストは早めに購入してください。

※2冊目のテキスト(Unit1,2)の掲載はありません。

#### <Unit1,2のテキストへのアクセス方法>

Tutorial Canvas にログイン後、履修中のコースにアクセスをして、「Unit 1(もしくは Unit 2)」内にある「Unit ● テキ スト PDF」をクリック、テキストをダウンロードして必ず印刷してください。プリンターがない場合は、本履修ガイド P.39 の FAQ の Q.3 を参照してください。

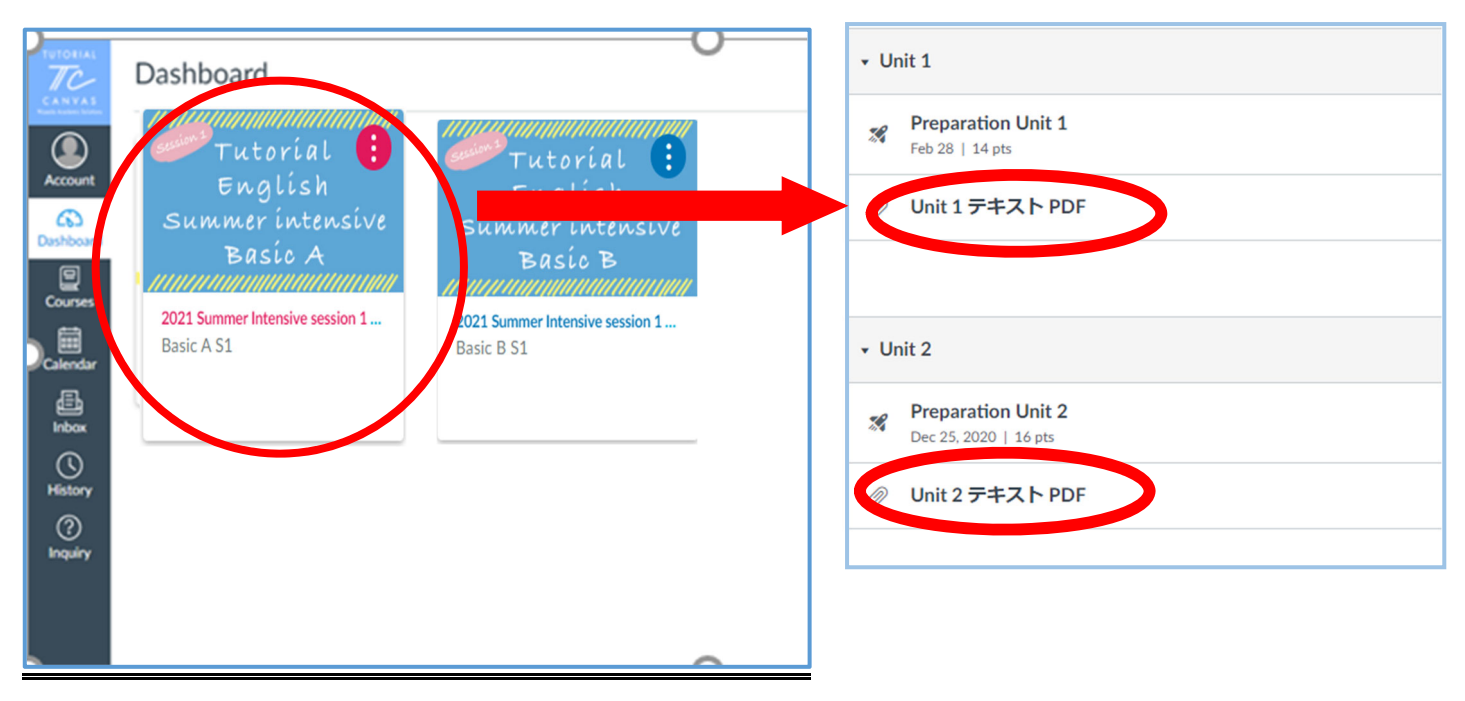

### 3. レッスン期間中

各レッスンには会話表現に関する目標(Can-do)が設定されています。

チューターの指導のもと、ペアワークやグループワークを通じて英 会話の練習をします。レッスンでは語彙の修得だけでなく、会話の 始め方や弾ませ方、ディスカッションの進め方など、実践の場ですぐ

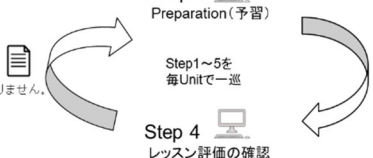

Step 1 💻

に活かせるスキルも身につけることができます。

また、予習(Preparation)、テスト受験(WeTEC)など、レッスン時間外にも

成績評価対象となる課題があります。右図の各ユニットの流れ(Step 1~5)をよく理解し履修しましょう。

### Step 1. Preparation(予習)

成績評価の対象となりますので(P.27)、レッスン開始までに必ず Tutorial Canvas で Preparation に取り組んでください。 Preparation の解答期間は、各レッスンの7日前からレッスン開始時間までです。

<u>例) 8月14日(土)1限の Preparation の締め切りは、8月14日(土) 9:00</u>

※初回数レッスンでは、解答期間が7日間より短くなることがあります。

・リスニング問題の会話はテキストに掲載されており、テキストを読みながら聴くことを推奨いたします。

・Preparation は各 Unit につき 2 回まで解答することができ、2 回のうちスコアの高いほうが成績評価に使用されます。な お、2 回目を解くときは、正解した問題も含めて全問解きなおす必要があります。2 回目の解答は必須ではありません。 ・正解は 2 回解答した後に表示されます。

・自由記述式の問題は成績評価の対象外となりますが、レッスン内でのパフォーマンス向上や学習効果を高めるためにも、 必ず解答してください。

・レッスンを欠席する場合でも解答期間内であれば Preparation を提出することが可能です。

・テキストに目を通し、わからない単語や表現などを調べておくと、レッスンでの学習効果をより高めることができます。

※設問と選択肢が日本語で出てくる場合:ブラウザの言語設定を日本語から英語に変更してください。 ※パソコントラブルを含む個別の事由による再提出などは認められません。

#### ◆Preparation の解答方法

① Dashboard にある履修中のコースをクリックし、解答したい Unit の「Preparation Unit ●」をクリックします。

| Account      | Home   |                                             | Collapse All | ini View Course Stream                 |
|--------------|--------|---------------------------------------------|--------------|----------------------------------------|
| ക            | Credes |                                             |              | S View Course Calendar                 |
| Dashboard    | Grades | ◆ レッスンに関するお知らせ                              |              | Q View Course Notifications            |
| Courses      |        |                                             |              | To Do                                  |
| Calendar     |        | 此 土日祝日にシステム障害が発生した場合の対応                     |              | 16 points  <br>Dec 25, 2020 at 12:59pm |
| 山<br>Inbox   |        |                                             |              | Recent Feedback                        |
| History      |        | • Unit 1                                    |              |                                        |
| ?<br>Inquiry |        | Preparation Unit 1<br>Nev 25, 2020   16 pts |              |                                        |
|              |        |                                             |              |                                        |
|              |        | + Unit 2                                    |              |                                        |
|              |        | Preparation Unit 2<br>Dec 25, 2020   16 pts |              |                                        |

★成績評価対象

Step 2&3

オンラインブースへ入室&Lesso ※Unit 5とUnit 10はTest Unitです。

#### ②「Take the Quiz」をクリックします。

| TUTORIAL        | Basic A > Quizzes > Preparation Unit 1 |                                             |           |             |                                                                 |                 |  |
|-----------------|----------------------------------------|---------------------------------------------|-----------|-------------|-----------------------------------------------------------------|-----------------|--|
| Account         | Home                                   | Preparation Unit                            | 1         |             |                                                                 |                 |  |
| ිට<br>Dashboard | Announcements<br>Grades                | Due Feb 28 at 12:59pm<br>Allowed Attempts 2 | Points 14 | Questions 5 | Available Feb 10, 2020 at 12pm - Feb 28 at 12:59pm about 1 year | Time Limit None |  |
| Courses         |                                        |                                             |           |             | Take the Quiz                                                   |                 |  |
| Calendar        |                                        |                                             |           |             |                                                                 |                 |  |

#### ③「再生ボタン」をクリックし、音声を再生して、下にある問題に解答します。

| TC                      | Basic A > Qui                   | izzes > Preparation Unit 1                                          |                                                                                                    |
|-------------------------|---------------------------------|---------------------------------------------------------------------|----------------------------------------------------------------------------------------------------|
| Account<br>Dashboard    | Home<br>Announcements<br>Grades | Preparation Unit 1<br>Started: Jan 8 at 9:26am<br>Quiz Instructions | Questions<br>② Spacer<br>③ Spacer<br>③ Question 1<br>③ Question 2                                                |
| Courses<br>Calendar     |                                 | Chatting<br>Can chat about everyday matters (A2)                    | Question 3     Question 4     Question 5  Time Elapsed: Hee Attempt due: Feb 28 at 12:59pm 2 Minutes, 26 Seconds |
| History<br>②<br>Inquiry |                                 | Listen to two students talking and and answer the questions below.  |                                                                                                    |
|                         |                                 | Question 1 選択肢を選んで回答します。 0 pts          ○ 正解         ○ 不正解          |                                                                                                    |

#### ④ 最後まで解答したら右下にある「Submit Quiz」をクリックします。

| Account<br>Courses<br>Courses |  | <ul> <li>B. I'm in a basketball club. I'm not very good, but it's lots of fun.</li> <li>A. Do you practice a lot?</li> <li>B. Yes, we practice three times a week.</li> <li>A. Three times? Wow! That's a lot. You must be busy.</li> <li>B. Yeah, we sometimes go to watch the local team play, too. Have</li> <li>A. No, but I'd like to</li> </ul> | you ever played basketball?     |             |
|-------------------------------|--|----------------------------------------------------------------------------------------------------|---------------------------------|-------------|
| 員<br>Inbox                    |  | Question 5                                                                                                    |                                 | 5 pts       |
| U<br>History                  |  | Match the questions on the left with the answers on the right.                                                                                                    |                                 |             |
| ?<br>Inquiry                  |  | What year are you in?                                                                                                    | I'm a first year student.       |             |
|                               |  | Are you in any clubs?                                                                                                    | Yes, I'm in the coffee club.    |             |
|                               |  | What are you studying?                                                                                                    | My major is economics.          |             |
|                               |  | What are your hobbies?                                                                                                    | I like playing online games.  → |             |
|                               |  |                                                                                                    |                                 |             |
|                               |  |                                                                                                    | Quiz saved at 1:3. m            | Submit Quiz |

#### ⑤ スコアが表示されます。もう1度受験する場合は「Take the Quiz Again」をクリックします。

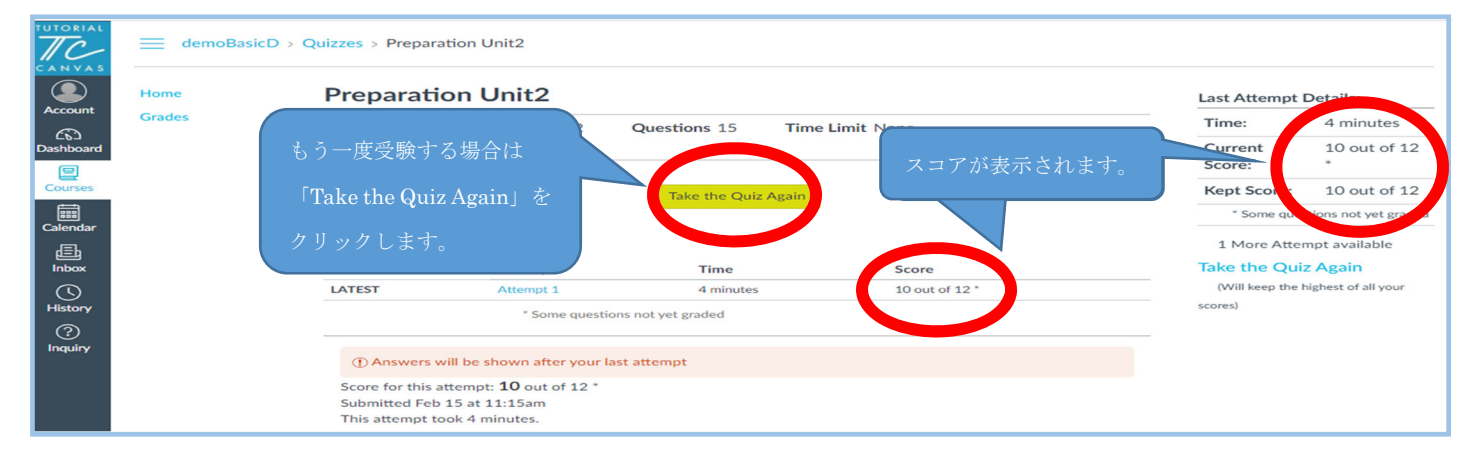

#### ⑥ 2回目の解答方法は③~④と同じです。

⑦ 2回解答すると、両方のスコアが表示されますが、高い方のスコアが成績評価に使用されます。

| Home                            | Preparat        | ion Unit2                 |                        |                | Last Attempt      | Details:                |
|---------------------------------|-----------------|---------------------------|------------------------|----------------|-------------------|-------------------------|
| Grades                          | Due No due d    | late Points 12            | Questions 15 Time      | Limit None     | Time:             | 3 minutes               |
| poard                           | Allowed Atter   | mpts 2                    |                        |                | Current<br>Score: | 12 out of 12<br>*       |
| <b>z'</b><br>rses               |                 |                           |                        |                | Kept Score:       | 12 out of 12            |
|                                 | Attempt H       | istory                    |                        |                | * Some que        | stions not yet graded   |
| dar                             |                 | Attempt                   | Time                   |                |                   |                         |
|                                 | KEPT            | Attempt 2                 | 3 minutes              | 12 out of 12 * | 2 Attempts s      | o far<br>vious Attempts |
| ×                               | LATEST          | Attempt 2                 | 3 minutes              | 12 out of 12 * | No More Att       | empts available         |
|                                 |                 | Attempt 1                 | 6 minutes              | 7 out of 12 *  |                   |                         |
|                                 | This attempt    | 1:51am<br>took 3 minutes. |                        |                |                   |                         |
|                                 |                 | Questic                   | on 1~4 : Listening com | prehension     |                   |                         |
| ポイント                            | $\overline{}$   |                           |                        |                |                   |                         |
|                                 |                 |                           |                        |                |                   |                         |
| <ul> <li>Preparation</li> </ul> | は成績証価の対象        | <b>夏とたります</b>             |                        |                |                   |                         |
|                                 |                 |                           | フトノ目がいち目士              | でです            |                   |                         |
| • 胜合别间は、 <u>1</u>               | ヨレッスノの          |                           | <b>ヘノ用炉団団</b> み        | CC9.           |                   |                         |
| ・レッスンを欠席                        | <b>まする場合でも、</b> | 解答期間内であれ                  | 1ば解答すること;              | ができます。         |                   |                         |

- ・2回まで解答することができ、スコアの高いほうが成績評価の対象となります。
- ・パソコントラブルを含む個別の事由による再提出などは認められません。

### Step 2. オンラインブースへの入室

オンラインレッスンは、1 日 180 分(90 分×2 時限連続)です。以下の点に注意して履修してください。なお、出欠に 関するルールは P.28 を確認してください。

#### ■注意

- ・レッスンは、通常の対面レッスンと同様の学習効果が得られるよう、自宅など静かな環境で受講してください。
- ・他の履修者が著しく不利益を被るような、周囲が騒がしい環境で授業に出席しないでください。
- 場合によっては Interaction などの評価点をゼロとする他、出席として扱われないことがあります。

① Waseda Moodle で指定されたブースへ入る

Waseda Moodle 内の「2022 Tutorial English(集中科目)オンライン授業」にアクセスしてください。 次に、「オンライン授業入口」(Collaborate)をクリックした後、自身のブース番号の書かれたセッションをクリックし、 ブースに入ってください。

※なお、他の授業が行われている場合があるため、【授業開始5分前】以降にブースに入ってください。また、ご自 身の授業時間以外はブースにアクセスしないでください。

※ブース番号が表示されない場合

「Tutorial English コースルーム ロックされています」のみが表示され、ブース番号が表示されない場合は、画面の倍率が大きくなっている可能性があります。右隅のコントロールバーから下にスクロールするか、「Ctrl」キーを押しながら、「+」または「-」を押して拡大率を変更して確認してください。

※教室・ブースは、P.11の「履修クラス(レベル・オンラインブース)の確認」を参照してください。

| = Waseda Moodle 日本語 (ja) マ                                | E Wwwwwwwwwwwwwwwwwwwwwwwwwwwwwwwwwwwww                                                                                                    |
|-----------------------------------------------------------|----------------------------------------------------------------------------------------------------|
| コース概要                                                     | ☎ 2022 Tutorial English (集中科目)オンライン授業                                                                                                    |
| ▼進行中 ▼                                                    | ダッシュボード / マイコース / 非正規科目 / USグロー/ULエデュケーションセンター事務所 / 2021 / 2021 Tutorial English (冬クォーター) オンライン授業                                                   |
| 2021<br>2021 Tutorial English(冬クォーター)オンライン授業              | 「■ Colaborateへ入意できない場合」<br>「■ 「本来来の意味」ました。」「ーマック」または                                                                                                |
| 2021<br>2021 Tutorial English(夏クォーター)オンライン授業              |                                                                                                    |
| 2021<br>2021 Tutorial English(夏季集中)オンライン授業                | <ul> <li>(三) CollaborateがSafan15で動作しない件(ITサービスより) /Collaborate not working in Safari 15</li> <li>(三) くよくある質問&gt;カメラが動かない、管声が聞こえない(伝わらない)</li> </ul> |
| 2022<br>2022 Tutorial English (集中科目)オンライン授業               | ◆全て展開する 全て折り畳む<br>幅2:セクション名をクリックすることでセクションを意味したり折りたたんだりすることができます。                                                                                   |
| 2021<br>2021 Tutorial English(秋クォーター)オンライン授業              | <ul> <li>マオンライン授業入口</li> <li></li></ul>                                                                                                    |
| <ul> <li>         ・・・・・・・・・・・・・・・・・・・・・・・・・・・・・</li></ul> | <ul> <li>PC の表示設定によっては、</li> <li>1番上のブースしか見えないこともあります。</li> <li>スクロールもしくは画面の倍率を下げると表示される場合があります。</li> <li>○</li> </ul>                              |

「セッションに参加」をクリック

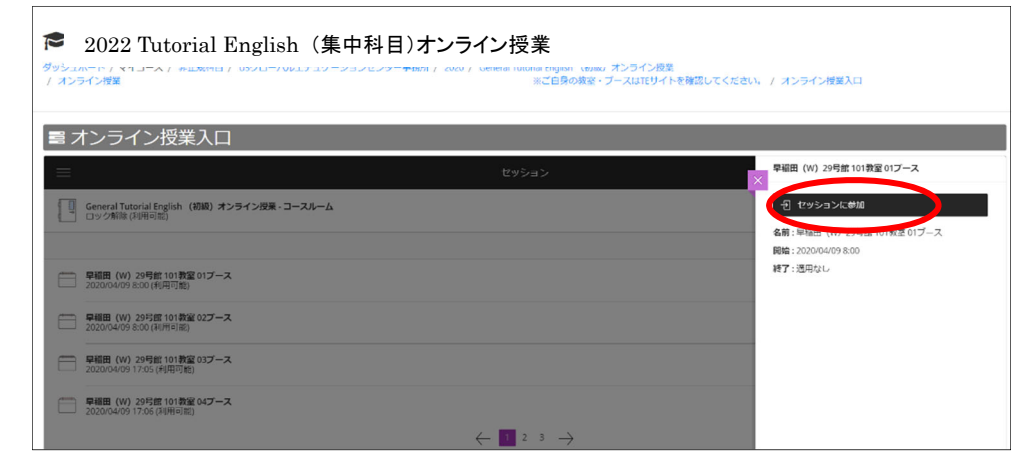

#### ②オンラインブースに入室し、授業に出席する

画面下の音声マーク と動画マーク をクリックし、メンバーと共有する。

※本人確認の必要性から、レッスン中はカメラを ON にしてください。 ※PCの音声設定が消音ミュートになっていないか確認してください。

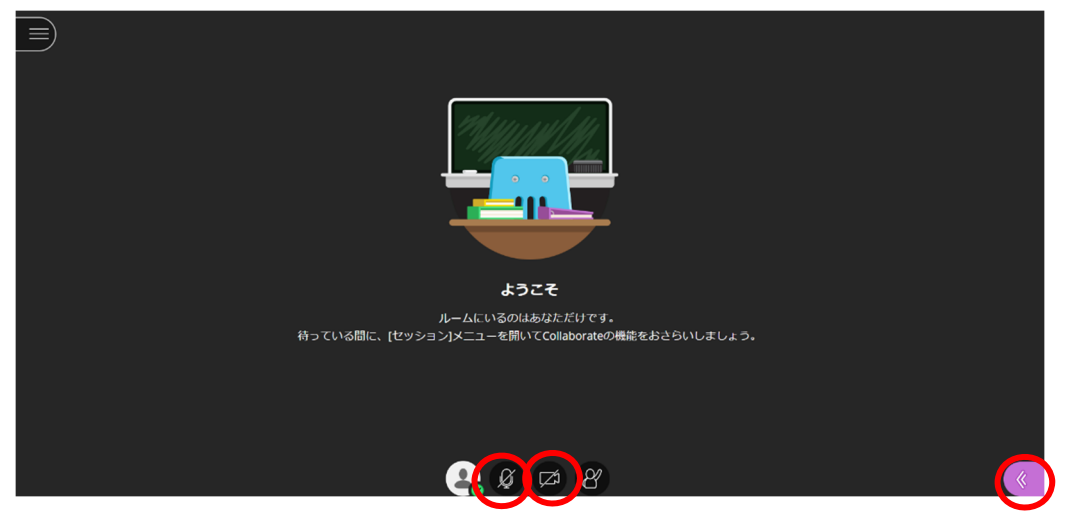

<オンライン授業中 イメージ画面>

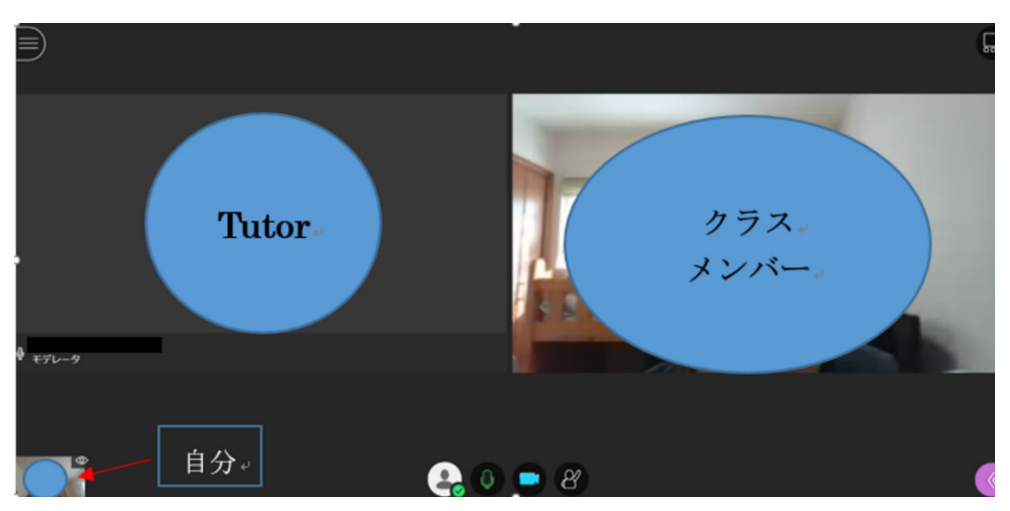

<チャット機能の使い方>

メンバーの音声が聞こえない、動画が見えないなどの問題が発生した場合は、チャット機能を使用します。 画面右下の紫色の マークをクリックし、 マークをクリックするとチャット画面がでてきます。 ※チャットは英語で記入してください。

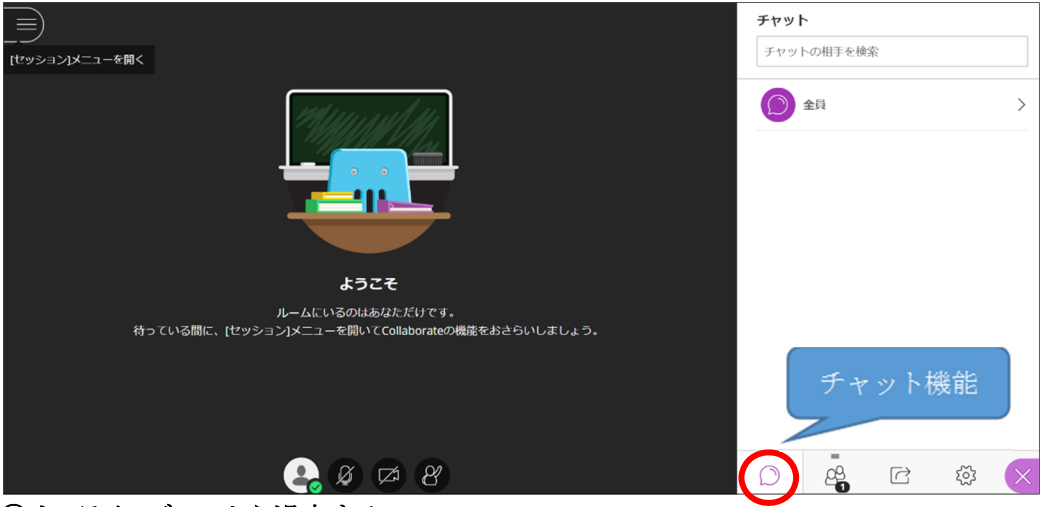

### ③オンラインブースから退室する

レッスン終了後、必ず 🚱 の「ステータス及び設定」をクリックし、「セッションから退席する」を選択し、画面を閉じてください。

※「セッションから退席する」を選択してログアウトしないと、授業に在席している状況が続いてしまうため、次の授業に支障をきたす他、障害の原因となる可能性があります。必ず上記の手順で退出してください。

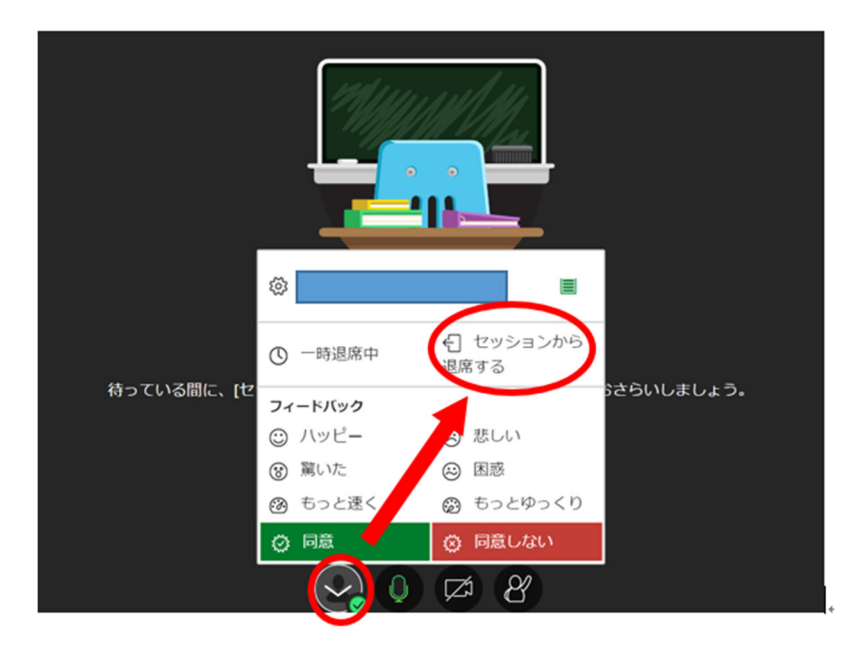

### Step 3. Lesson(レッスン)

★成績評価対象

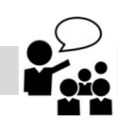

レッスンでは積極的に話しましょう。

レッスンはテキストを用いながら全て英語で行います。各ユニットには会話表現に関する目標(Can-do)が設定されています。チ ューターの指導のもと、ペアワークやグループワークを通じて英会話の練習をします。レッスンでは語彙の習得だけでなく、会話 の始め方や弾ませ方、ディスカッションの進め方など、実践の場ですぐに活かせるスキルも身につけることができます。

なお、全 20 回のレッスンのうち、A,B または C,D のそれぞれ <u>Unit 5 および Unit 10 は Test Unit</u>です。

Test Unit とは、これまでのレッスンで学んだ内容をアウトプットし、スピーキング能力を評価する場です。Unit 1~4 の内容を Unit 5 で、Unit 6~9 の内容を Unit 10 で評価します。各ユニットで学んだ Can-do を融合させたテストを行うため、これまで の学習内容を復習する機会になります。具体的な成績評価については P.27 を参照してください。

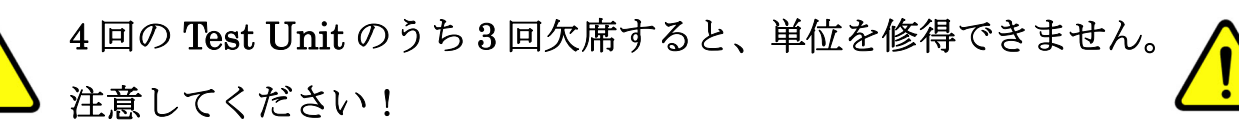

### Step 4. レッスン評価確認

各レッスン終了後(レッスンの翌日までに)、Tutorial Canvas の「Grades」にチューターから「レッスン評価」とグループ全体への「コメント」が掲載されます。必ず確認してください。

レッスン評価を確認する場合は 📄、グループ全体へのコメントを確認する場合は 🗔 をクリックしてください。

#### ◆Tutorial Canvas:

履修中のコースを選んだあと、 Grades をクリック後に表示される「Lesson 評価 Unit •」の横にある 🗊 📳 アイコンをクリック

| Account_                | Home   | Grades for den                                             | noTEtea                                       | amStu                             | dent                               |                                             |                      |                                                            |                                       |                           |          |                                |    |
|-------------------------|--------|------------------------------------------------------------|-----------------------------------------------|-----------------------------------|------------------------------------|---------------------------------------------|----------------------|------------------------------------------------------------|---------------------------------------|---------------------------|----------|--------------------------------|----|
| CD                      | Grades | Course                                                     | Arra                                          | nge By                            |                                    |                                             |                      |                                                            |                                       |                           |          |                                |    |
| Dashboard               |        | demo_2021 Winter Qua                                       | rte 🗸 Du                                      | ue Date                           |                                    | $\sim$                                      | Apply                |                                                            |                                       |                           |          |                                |    |
| Courses                 |        |                                                            |                                               |                                   |                                    |                                             |                      |                                                            |                                       |                           |          |                                |    |
|                         |        | Name                                                       |                                               |                                   |                                    |                                             |                      |                                                            |                                       |                           |          |                                |    |
| Calendar                |        | Fainal Review Sheet<br>課題                                  |                                               |                                   |                                    |                                             |                      | -                                                          |                                       |                           |          |                                |    |
| ] Inbox                 |        | Lesson評価 Unit 1                                            |                                               |                                   |                                    |                                             |                      | ×                                                          |                                       |                           | 011      |                                |    |
| History                 |        | 14.22                                                      |                                               |                                   |                                    |                                             |                      |                                                            |                                       |                           |          |                                |    |
| ?<br>Inquiry            |        | Lesson評価 Unit 2<br>課題                                      |                                               |                                   |                                    |                                             |                      | -                                                          |                                       | ¢)                        | 911<br>1 |                                |    |
|                         |        | Lesson評価 Unit 3<br>課題                                      |                                               |                                   |                                    |                                             |                      | -                                                          |                                       |                           |          |                                |    |
|                         |        | Lesson評価 Unit 4<br>課題                                      |                                               |                                   |                                    |                                             |                      | -                                                          |                                       | [                         | 011      |                                |    |
|                         |        | Lesson評価 Unit 5 ( Test<br>課題                               | Unit)                                         |                                   |                                    |                                             |                      | -                                                          |                                       |                           |          |                                |    |
|                         |        |                                                            |                                               |                                   |                                    |                                             |                      |                                                            |                                       |                           |          |                                |    |
| TUTORIAL                | Home   | Lesson評価 Unit 2<br>課題                                      |                                               |                                   |                                    |                                             |                      | -                                                          |                                       | ¢P (II                    | 3        | グループ全体への                       |    |
|                         | Grades | Comments                                                   |                                               |                                   |                                    |                                             |                      |                                                            |                                       |                           |          | 「コメント」                         |    |
| Account                 |        | Hi everyone                                                | ucticed eivine                                | descriptions                      | on a variet                        | of subjects                                 |                      |                                                            |                                       |                           |          |                                |    |
| Co<br>Dashboard         |        | You practiced giving de<br>detailed, you used modi         | criptions of p                                | eople, things<br>tives. For       | and activit                        | ies. To make                                | your desc            | riptions more                                              | Syste                                 | em_Ad003,<br>7 at 11:45am |          |                                |    |
| Courses                 |        | example,                                                   |                                               |                                   |                                    |                                             |                      |                                                            |                                       |                           |          |                                |    |
| Calendar                |        | Close Rubric                                               |                                               |                                   |                                    |                                             |                      | Asse                                                       | ssment by S                           | ystem_Ad003               | 3        |                                |    |
| 上<br>Inbox              |        | BS                                                         |                                               |                                   |                                    |                                             |                      |                                                            |                                       |                           |          |                                |    |
| S                       |        | Criteria                                                   |                                               |                                   |                                    |                                             |                      |                                                            |                                       |                           |          | レッスン評価                         |    |
| History<br>②<br>Inquiry |        | G Attendance<br>threshold: 0                               | 4 pts<br>On time                              | 3 pts<br>15 min                   | 2 pts<br>30 min                    | 1 pts<br>45 min                             | 0 pts<br>Absenc<br>e | 0 pts<br>Over 45<br>min<br>(Abse<br>nce)                   | 0 pts<br>Special<br>conside<br>ration | 4 / 4 pts                 |          | *Attendance のポイン               |    |
|                         |        | BS Interaction     (Turn-taking)     threshold: 0          | 6 pts<br><6> The s<br>conversat               | tudent starb<br>ions              | 3 pts<br>ed <3> 1<br>some<br>conve | The student<br>times starte<br>ersations    | ed .                 | 0 pts<br><0> The stud<br>try to start<br>conversations     | ent did not                           | 6 / 6 pts                 |          | (4pts~0pts)は成績評価<br>イントに含まれません | 面ポ |
|                         |        | S BS Interaction<br>(Active Listening)<br>threshold: 0     | 6 pts<br><6> The s<br>remained<br>listening t | tudent<br>active when<br>o others | 3 pts<br><3> 1<br>some<br>lister   | The student<br>times active<br>ing to other | was<br>e when<br>'s  | 0 pts<br><0> The study<br>mostly passiv<br>listening to of | ent was<br>e when<br>thers            | 3 / 6 pts                 |          |                                |    |
|                         |        | BS Interaction<br>(Working with<br>others)<br>threshold: 0 | 6 pts<br><6> The s<br>others wh<br>thought    | tudent askee<br>at they           | 3 pts<br>3 some<br>what            | The student<br>times asked<br>they though   | l others<br>ht       | 0 pts<br><0> The stude<br>ask others wh<br>thought         | ent did not<br>hat they               | 6 / 6 pts                 |          |                                |    |
| к                       |        | Lesson評価 Unit 3                                            |                                               |                                   | -                                  |                                             |                      |                                                            |                                       |                           |          |                                |    |

#### ■レッスン評価の問い合わせ期限

レッスン評価について質問がある場合は、以下期限内にお問い合わせください。 問い合わせフォーム: https://otoiawase.jp/do/public/form/tutorialenglish/1

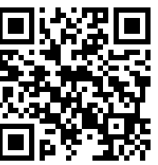

| 学期      | レッスン期間                           | 問い合わせ期限            |
|---------|----------------------------------|--------------------|
| 夏季集中 01 | 2022年7月30日(土)~8月10日(水)           | 2022 年 8 月 22 日(月) |
| 夏季集中 02 | 2022 年 8 月 23 日 (火) ~9 月 2 日 (金) | 2022年9月3日(土)       |
| 春季集中    | 2023年2月4日(土)~2月16日(木)            | 2023年2月17日(金)      |

注意事項:

・期限を過ぎた質問等は受付できません。

・質問を Tutorial Canvas に直接書き込まれた場合は対応できません。

・レッスンの評価の問い合わせ期限は上記の通り設定されていますが、ご自身のレッスン評価は必ずユニット終了毎に行ってください。また、質問がある場合には、期限を待たずにお早めにお問い合わせください。

#### ■Test Unit 英語力指標

Tutorial English のテキストは CEFR (セファール)※に準じて作成されており、Unit 5、Unit 10 の Test Unit では、評価と は別に、Range、Accuracy、Fluency、Phonology について、「CEFR」に合わせた現在の英語力の指標が表示されます。

この指標は成績には関与しません。<br />
判定基準は以下の表をご参照ください。

|    | Range                                                                                                    | Accuracy                                                                                                    | Fluency                                                                                                    | Phonology                                                                                                    |
|----|----------------------------------------------------------------------------------------------------|----------------------------------------------------------------------------------------------------|----------------------------------------------------------------------------------------------------|----------------------------------------------------------------------------------------------------|
| C2 | <ul> <li>Shows great flexibility reformulating ideas in<br/>differing linguistic forms to convey finer shades<br/>of meaning precisely, to give emphasis, to<br/>differentiate and to eliminate ambiguity. Also<br/>has a good command of idiomatic expressions<br/>and colloquialisms.</li> </ul>                                                                                                    | <ul> <li>Maintains consistent grammatical control of<br/>complex language, even while attention is<br/>otherwise engaged (e.g. in forward planning, in<br/>monitoring others' reactions).</li> </ul>                                                  | <ul> <li>Can express him/herself spontaneously at<br/>length with a natural colloquial flow, avoiding<br/>or backtracking around any difficulty so<br/>smoothly that the interlocutor is hardly aware<br/>of it.</li> </ul>                                                                                                    | - Can employ the full range of phonological<br>features in the target language with a high<br>level of control – including prosodic features<br>such as word and sentence stress, rhythm and<br>intonation – so that the finer points of his/her<br>message are clear and precise. Intelligibility is<br>not affected in any way by features of accent<br>that may be retained from other language(s). |
| C1 | <ul> <li>Has a good command of a broad range of<br/>language allowing him/her to select a<br/>formulation to express him/ herself clearly on a<br/>wide range of general, academic, professional<br/>or leisure topics without having to restrict what<br/>he/she wants to say.</li> </ul>                                                                                                    | <ul> <li>Consistently maintains a high degree of<br/>grammatical accuracy; errors are rare and<br/>difficult to spot.</li> </ul>                                                                                                    | <ul> <li>Can express him/herself fluently and<br/>spontaneously, almost effortlessly.</li> <li>Only a conceptually difficult subject can<br/>hinder a natural, smooth flow of language.</li> <li>Demonstrates fully controlled use of<br/>connecting phrases and organizational<br/>patterns to form smooth-flowing speech.</li> </ul>                                                                       | <ul> <li>Can articulate virtually all the sounds of the<br/>target language; some features of accent<br/>retained from other language(s) may be<br/>noticeable, but they do not affect intelligibility.</li> <li>Can vary intonation and place sentence<br/>stress correctly in order to express finer<br/>shades of meaning.</li> </ul>                                                               |
| B2 | <ul> <li>Has a sufficient range of language to be able<br/>to give clear descriptions, express viewpoints<br/>and develop arguments without much<br/>noticeable searching for words, using some<br/>complex sentence forms to do so.</li> </ul>                                                                                                    | <ul> <li>Shows a relatively high degree of<br/>grammatical control. Does not make errors<br/>which cause misunderstanding, and can<br/>correct most of his/her mistakes.</li> </ul>                                                                   | <ul> <li>Can produce stretches of language at a fairly<br/>even tempo.</li> <li>There are not many noticeably long pauses.</li> <li>Can link phrases into coherent speech using<br/>a limited number of cohesive<br/>devices/connecting phrases, though there may<br/>be some 'jumpiness' in a long contribution.</li> </ul>                                                                                 | <ul> <li>Can generally use appropriate intonation,<br/>place stress correctly and articulate individual<br/>sounds clearly.</li> <li>Accent can be influenced by other<br/>language(s) he/she speaks, but has little or no<br/>effect on intelligibility.</li> </ul>                                                                                                    |
| B1 | <ul> <li>Has enough language to get by in everyday<br/>life, with sufficient vocabulary to express<br/>him/herself with some hesitation and<br/>circumlocutions on topics such as family,<br/>hobbies and interests, work, travel, and current<br/>events, but vocabulary limitations cause<br/>repetition and even difficulty with formulation at<br/>times.</li> </ul>                                           | Uses reasonably accurately a repertoire of<br>frequently used 'routines' and patterns<br>associated with more predictable situations.                                                                                                    | Can keep going comprehensibly, even<br>though pausing for planning and repair is very<br>evident, especially in longer stretches of free<br>production.     Can link simple elements into a linear<br>sequence.                                                                                                    | Pronunciation is generally intelligible even if a<br>foreign accent is sometimes evident and<br>occasional mispronunciations occur.     Can approximate intonation and stress.                                                                                                    |
| A2 | <ul> <li>Can produce brief everyday expressions in<br/>order to satisfy simple needs of a concrete<br/>type (e.g. personal details, daily routines,<br/>wants and needs, requests for information.)</li> <li>Can use basic sentence patterns and<br/>communicate with memorized phrases and<br/>groups of a few words about themselves and<br/>other people, what they do, places,<br/>possessions etc.</li> </ul> | <ul> <li>Uses some simple structures correctly, but<br/>still systematically makes basic mistakes (e.g.<br/>tends to mix up tenses or forgets to mark<br/>agreement).</li> <li>It is still usually clear what he/she is trying to<br/>say.</li> </ul> | <ul> <li>Can make him/herself understood in short<br/>stretches, even though pauses, false starts<br/>and reformulation are very evident.</li> <li>Can construct phrases on familiar topics with<br/>sufficient ease to handle short exchanges,<br/>despite very noticeable hesitation and false<br/>starts.</li> <li>Can link phrases with simple connectors like<br/>"and," but" and "because."</li> </ul> | <ul> <li>Pronunciation is generally clear enough to be<br/>understood, but native speakers might need to<br/>ask for repetition from time to time.</li> <li>A strong influence from other language(s)<br/>he/she speaks on stress, rhythm and<br/>intonation may affect intelligibility, but<br/>pronunciation of familiar words is clear.</li> </ul>                                                  |
| A1 | <ul> <li>Has a very basic range of simple expressions<br/>about personal details and needs of a concrete<br/>type.</li> <li>Can use some basic structures in single-<br/>clause sentences with some omission or<br/>reduction of elements.</li> </ul>                                                                                                    | <ul> <li>Shows only limited control of a few simple<br/>grammatical structures and sentence patterns<br/>in a memorized repertoire.</li> </ul>                                                                                                    | Can manage very short, isolated, mainly pre-<br>packaged phrases, with significant pausing to<br>search for expressions, to articulate less<br>familiar words, and to repair communication.<br>- Can link words with very basic connectors<br>like "and" or "then."                                                                                                    | <ul> <li>Pronunciation of a very limited repertoire of<br/>learnt words and phrases can be understood<br/>with some effort by interlocutors used to<br/>dealing with speakers of the language group<br/>concerned.</li> <li>Can reproduce correctly a limited range of<br/>sounds as well as the stress on simple,<br/>familiar words and phrases.</li> </ul>                                          |

\* CEFR とは Common European Framework of Reference for Languages の略で、「ヨーロッパ言語共通参照枠」と訳されます。多言語が行き交うヨーロッパにて、どの言語で、どのくらいの語学力があるかを共通して測る物差しとされています。学習を始めたばかりの初学者(A1)から母語話者と遜色のない熟練者(C2)までのスケールがあります。

<u>/....</u>

### Step 5. Final Review Sheet 確認 (テキスト1冊目)

◆Tutorial Canvas: Dashboard からコースに入った後、左側にある「Grades」をクリックし、「Final Review Sheet」横の

🗊 をクリック

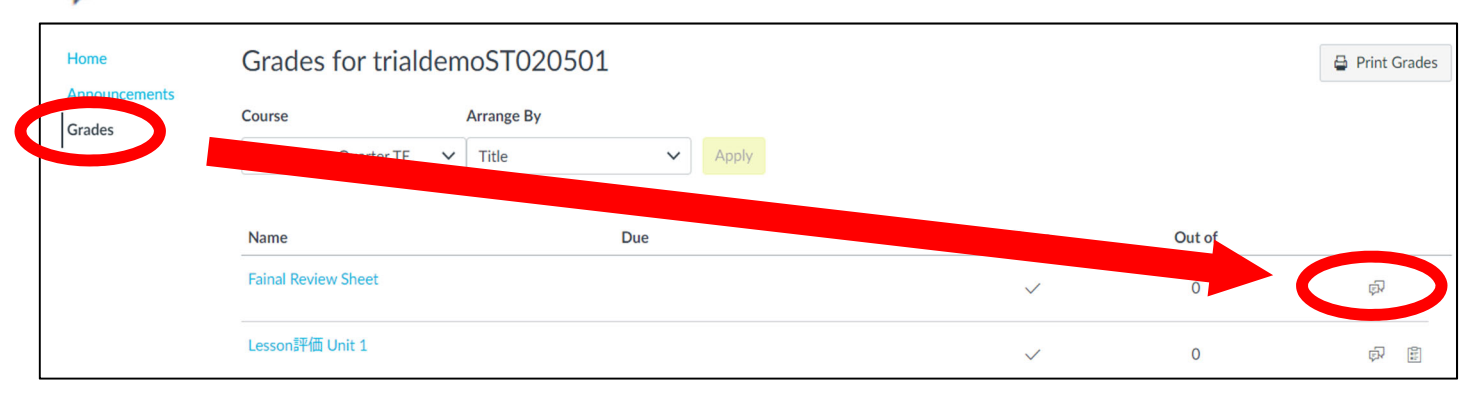

テキスト1冊目(AまたはC)のUnit10のレッスン終了後、Tutorial Canvas にチューターから所定の条件(\*1)を満たした履 修者へ以下の日程(\*2)までにフィードバックが掲載されます。レッスンを通じて達成できたことや課題点、学習アドバイスなど、 今後の英語コミュニケーション能力の向上に役立ててください。

| (*1)条件                                 |                                               |  |  |  |  |
|----------------------------------------|-----------------------------------------------|--|--|--|--|
| テキスト1冊目(AまたはC)の Unit 1~                | テキスト1冊目(AまたはC)の Unit 1~Unit 10までのレッスンのうち、2名のチ |  |  |  |  |
| ューターのレッスンにそれぞれ過半数出席                    | ューターのレッスンにそれぞれ過半数出席                           |  |  |  |  |
| (*2)Final Review Sheet 掲載予定日 (テキスト1冊目) |                                               |  |  |  |  |
| 夏季集中 01                                | 2022年8月8日(月)                                  |  |  |  |  |
| 夏季集中 02                                | 2022年8月30日(火)                                 |  |  |  |  |
| 春季集中                                   | 2023年2月13日(月)                                 |  |  |  |  |

23

### 4. レッスン期間後

### Step 1. WeTEC (成果測定) 受験 (約 60 分)

◆Tutorial Canvas: Dashboard からコースに入った後、B または D の Unit 10 の「WeTEC 成果測定について」をクリック

レッスン終了後にWeTECを再度受験し、事前測定と比較してどれだけ英語力が伸びたかを測ります。

受験方法は「5 WeTEC 受験ガイド」P.24~26 を参照してください。

受験期間は「WeTEC 受験期間一覧」(P.37)を参照し、必ず所定期間内に受験してください。

夏季・春季集中履修者の成果測定日は、レッスン最終日のみとなります。あらかじめ成果測定受験日として予定しておいてください。

※WeTEC は次の場合にポイントが付きます。

・事前測定と成果測定の両方を受験した場合

・成果測定のスコアが事前測定のスコアを超え、かつ成果測定のスコアが履修レベルの最低基準点(P.27 参照) 以上であった場合

### Step 2. 授業アンケート回答

同 クリック

◆Tutorial Canvas: Dashboard からコースに入った後、B または D の Unit 10 の「アンケート回答」をクリック

学生による授業評価アンケートを実施します。成績には一切影響はありません。 今後の授業運営の参考としますので、回答への協力をお願いします。

### Step 3. Final Review Sheet 確認 (テキスト2冊目)

◆Tutorial Canvas: Dashboard からコースに入った後、左側にある「Grades」をクリックし、「Final Review Sheet」横の

| Home                    | Grades for tr       | Grades for trialdemoST020501 |              |        |          |  |  |  |  |  |
|-------------------------|---------------------|------------------------------|--------------|--------|----------|--|--|--|--|--|
| Announcements<br>Grades | Course              | Arrange By                   |              |        |          |  |  |  |  |  |
|                         | Constar             | TE V Title V Appl            | У            |        |          |  |  |  |  |  |
|                         | Name                | Due                          |              | Out of |          |  |  |  |  |  |
|                         | Fainal Review Sheet |                              | $\checkmark$ | (      |          |  |  |  |  |  |
|                         | Lesson評価 Unit 1     |                              | $\checkmark$ | 0      | <b>國</b> |  |  |  |  |  |

レッスン期間終了後、Tutorial Canvas にチューターから所定の条件(\*1)を満たした履修者へ以下の日程(\*2)までにフィー ドバックが掲載されます。レッスンを通じて達成できたことや課題点、学習アドバイスなど、今後の英語コミュニケーション能力 の向上に役立ててください。

| (*1)条件                                 |                                            |  |  |  |  |
|----------------------------------------|--------------------------------------------|--|--|--|--|
| テキスト2 冊目(B または D)の Unit                | テキスト2冊目(BまたはD)の Unit 1~Unit 10までのレッスンのうち、2 |  |  |  |  |
| 名のチューターのレッスンにそれぞれ過半数出席                 |                                            |  |  |  |  |
| (*2)Final Review Sheet 掲載予定日 (テキスト2冊目) |                                            |  |  |  |  |
| 夏季集中 01                                | 2022 年 8 月 22 日(月)                         |  |  |  |  |
| 夏季集中 02                                | 2022年9月5日(月)                               |  |  |  |  |
| 春季集中                                   | 2023年2月20日(月)                              |  |  |  |  |

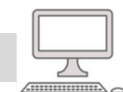

★成績評価対象

### 5. WeTEC 受験ガイド

### WeTEC 受験ガイド 1/3

#### ●WeTEC とは

Web-based Test for English Communication の略称で、インターネットを利用した英語コミュニケーション能力判定テストです。個人の能力に合わせてテスト問題を変化させていく適応型のテストシステムですので、従来のペーパーテストに比べて短時間で正確な測定が可能です。次のような特徴があります。

#### ①約 60 分で高い測定精度

試験時間の平均は約 60 分です。また、問題をランダムに出題するタイプのコンピュータテストとは違い、 TOEIC(R)テストや英検などの資格試験と同等の正確性の高いレベル測定を行います。

#### ②テスト終了後にすぐわかる結果

コンピュータを利用しているため、その場で採点し、テスト終了後すぐにスコアが表示されます。 ③ウェブ上で受験できる

<u>指定された受験期間内であれば</u>、自分の好きな時に受験をし、実力チェックをすることが可能です。 (受験は各自1回のみ可能です。再受験はできません。)

■受験期間: P.37 参照

#### ■試験形式

| Section 1 | 語彙の知識    |               |
|-----------|----------|---------------|
| 問題形式      | 空所補充     | 日常生活・学校生活・ビジネ |
| 解答方式      | 4肢択一     | ス現場などのシチュエーショ |
| 問題数       | 25 問     | ンで実際によく使われる語彙 |
| 配点        | 250 点    | の知識を測定します。    |
| 解答時間      | 60 秒/1 問 |               |

| Section 3 | リスニングでの大意把握力 |               |
|-----------|--------------|---------------|
| 問題形式      | リスニング        | 日常生活・学校生活・ビジネ |
| 解答方式      | 4肢択一         | ス現場などのシチュエーショ |
| 問題数       | 25 問         | ンにおける会話やニュースな |
| 配点        | 250 点        | どを聞き、その内容の大意を |
| 解答時間      | 60 秒/1 問     | 理解する能力を測定します。 |

| Section 2 | 表現の知識及びその用法 |                 |
|-----------|-------------|-----------------|
| 問題形式      | 空所補充        | 日常生活・学校生活・ビジネス現 |
| 解答方式      | 4肢択一        | 場などのシチュエーションで実際 |
| 問題数       | 25 問        | によく使われる会話表現の知識お |
| 配点        | 250 点       | よびその用法を測定します。   |
| 解答時間      | 90 秒/1 問    |                 |

| Section 4 | 具体情報の聞き取り能力 |                  |  |
|-----------|-------------|------------------|--|
| 問題形式      | リスニング       | 日常生活・学校生活・ビジネス現  |  |
| 解答方式      | ディクテーション    | 場などのシチュエーションにおけ  |  |
| 問題数       | 20 問        | る会話などから、内容理解のキー  |  |
| 配点        | 250 点       | ポイントとなる情報を聞き取る能力 |  |
| 解答時間      | 120 秒/1 問   | を測定します。          |  |

■試験時間:約60分

- ■試験結果: テスト終了後に各セクションと合計の正答率が表示されます。 スコアに応じてアドバイスが表示されますので、今後の学習に役立ててください。
- ■受験に必要な環境: ①パソコン ②ヘッドホンまたはスピーカー

#### <パソコン推奨環境>

|   | OS                    | ブラウザ                                            |
|---|-----------------------|-------------------------------------------------|
|   | Windows: 8.1/10/11    | Microsoft Edge 20 以降 (Windows 10)、Google Chrome |
|   | Macintosh: OS 10.9 以降 | Safari 7.0 以降、Google Chrome                     |
| • | ※推奨環境は、2022年2月11      | 日時点のものです。最新の推奨環境は、WeTEC 受験サイトをご確認ください。          |

■お問い合わせ: 問い合わせフォーム https://otoiawase.jp/do/public/form/tutorialenglish/1

受験に関する質問は、受験期間内にお問い合わせください。回答は翌平日以降になる場合があります。受験期間の最終日 当日に質問を行う場合、回答が受験期間内に間に合わない可能性がありますので、注意してください。

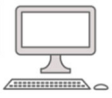

#### WeTEC 受験ガイド 2/3

#### ■受験の進め方

①受験サイトへアクセスする

| 事前測定 | 受験期間になり次第、指定のWeTEC 受験サイトにアクセスをし、受験をしてください。<br>WeTEC 受験サイトへのアクセス方法は、受験開始日に MyWaseda のお知らせメールにて案内しますので<br>確認してください。なお、受験期間は P.37 を参照してください。 |
|------|----------------------------------------------------------------------------------------------------|
| 成果測定 | Tutorial Canvas の B もしくは D の Unit 10 の中の「WeTEC 成果測定について」をクリックして表示された<br>URL から受験ページにアクセスしてください。                                           |

#### ②受験環境チェック

受験サイトから、受験環境チェックを行い、すべての結果が「OK」になることを確認する。

※チェック結果が1つでも「NG」になっている場合は、推奨環境を満たすパソコンから受験してください。

#### ③WeTEC ガイドツアーで受験方法を確認する

上記受験サイトから、WeTEC ガイドツアーにアクセスし、受験方法を確認する。 ※WeTEC ガイドツアーでは、実際の受験と同じ形式で、受験を体験できます。 WeTEC の受験方法に十分慣れてから本番の受験に臨んでください。

#### ④ログインする

該当のログインページへのリンクをクリックし、ログインページへ進む。受験者 ID、 パスワードを入力し、ログインする。

受験者 ID: 学籍番号(半角)
 "- (ハイフン)"の CD(チェックデジット)以下を除いたものとなります。
 例)1X00A000-3 の場合 → 1X00A000

パスワード:自分の誕生日の数字4桁(半角) 例)6月27日生まれの場合 → 0627

※ログインできない場合は「WeTEC が不要なケース」(P.38)を参照し、ご自身が WeTEC の受験対象者であるかを確認してください。

※夏クォーターもしくは冬クォーターを履修し、その直後の夏季・春季集中科目を履修す る場合、夏クォーター、冬クォーターの成果測定のスコアが集中科目の事前測定を兼 ねます。

#### ⑤利用規約に同意する

利用規約に同意したら、「受験開始」ボタンを押す。

| for English version                                                                                                    |
|----------------------------------------------------------------------------------------------------|
| Tutorial English履修者向け WeTEC受験ページ                                                                                                    |
| WeTECを受験する前に必ず以下の説明を読んでください。                                                                                                    |
| Menu<br>いまでについて<br>シスパートの<br>のまたした<br>の<br>を考えたいま<br>の<br>その<br>を考えたいま<br>の<br>で<br>の<br>で<br>の<br>の<br>の<br>の<br>の<br>の<br>の<br>の<br>の<br>の<br>の<br>の<br>の |
| 1.WeTEGこついて                                                                                                    |
| WeTEはあれたの英語コミュニケーション能力を測定するテストです。<br>レッスン規模開始時(事前測定)とレッスン規関終了時に成果測定)の両方を受験することが必須です。                                                                                                    |
|                                                                                                    |

| VEICC                                       |                                                                                                    | Constant Sector          | al la Cardin |
|---------------------------------------------|----------------------------------------------------------------------------------------------------|--------------------------|--------------|
| -                                           |                                                                                                    |                          | IN 2014 B    |
| 開始なない「ロウード市人<br>たい、ロクイン」を行ったのであり<br>していためい。 |                                                                                                    | 2948-<br>-(17-9)<br>0742 |              |
|                                             | • 2月2日11月<br>• <u>2月2日11月</u><br>• <u>2月2日11月</u><br>• <u>2月2日11月</u><br>• <u>2月2日11</u><br>• <u>2月2</u><br>• <u>2月2</u><br>• <u>2</u><br>• <u>2</u><br>• | 5 CALLO78→12/3-          |              |
| $\langle$                                   | 口/                                                                                                    | ブイン画                     | т<br>Т       |

|                                                                                                    | 1622053                                                                                                    |
|----------------------------------------------------------------------------------------------------|----------------------------------------------------------------------------------------------------|
| between DY CALLER.                                                                                                    |                                                                                                    |
| station in ord proving                                                                                                    | ■ご利用用から記者を加みたなり、関係の上交換していため。                                                                                                    |
| Statistic Orienti<br>December 2014<br>and the second and<br>and the second and<br>and the seco | NU menunk (KOC) 1998<br>Salah Salah Sa                                     |
| € <b>8</b> #925                                                                                                    | <u></u>                                                                                                    |
|                                                                                                    | <ul> <li>MARKAN STATES AND ADDRESS AND ADDRESS ADDRESS ADDRES<br/>ADDRESS ADDRESS ADDRESS ADDRESS ADDRESS ADDRESS ADDRESS ADDRESS ADDRESS ADDRESS ADDRESS ADDRESS ADDRESS ADDRESS<br/>ADDRESS ADDRESS ADDRESS ADDRESS ADDRESS ADDRESS ADDRESS ADDRESS ADDRESS ADDRESS ADDRESS ADDRESS ADDRESS ADDRESS<br/>ADDRESS ADDRESS ADDRESS ADDRESS ADDRESS ADDRESS ADDRESS ADDRESS ADDRESS ADDRESS ADDRESS ADDRESS ADDRESS ADDRESS<br/>ADDRESS ADDRESS ADDRESS ADDRESS ADDRESS ADDRESS ADDRESS ADDRESS ADDRESS ADDRESS ADDRESS ADDRESS ADDRESS ADDRESS<br/>ADDRESS ADDRESS ADDRESS ADDRESS ADDRESS ADDRESS ADDRESS ADDRESS ADDRESS ADDRESS ADDRESS ADDRESS ADDRESS ADDRESS<br/>ADDRESS ADDRESS ADDRESS ADDRESS ADDRESS ADDRESS ADDRESS ADDRESS ADDRESS ADDRESS ADDRESS ADDRESS ADDRESS ADDRESS<br/>ADDRESS ADDRESS ADDRESS ADDRESS ADDRESS ADDRESS ADDRESS ADDRESS ADDRESS ADDRESS ADDRESS ADDRESS ADDRESS ADDRESS<br/>ADDRESS ADDRESS ADDRESS ADDRESS ADDRESS ADDRESS ADDR</li></ul> |
|                                                                                                    |                                                                                                    |
|                                                                                                    |                                                                                                    |

### WeTEC 受験ガイド 3/3

#### ⑥音声をテストする

実際のテストと同じ音量で例文が読まれるので、音量を調節する。 ※調節方法は、画面の指示に従ってください。

#### ⑦アンケート

過去6ヶ月以内に英検・TOEIC・TOEFLを受験された方は、試験結果 (取得級・点数)を入力し、「次へ」をクリックする。 ※受験していない場合は入力不要です。

#### ⑧受験票内容の確認

画面上にご自身の受験情報が表示されるので、間違いがないか確認して から「受験開始」をクリックする。

#### ■WeTEC を受験する

#### ⑨受験を開始する

 $\cap$ 

WeTEC は 4 つのセクションから構成されています。 受験にかかる所要時間は約 60 分です。

#### 受験中に画面がフリーズした/中断されたら

あわてずにウィンドウを閉じてください。 もう一度①に戻り、同じようにログインすれば、中断 された場所から再開することができます。

※Section 4 では受験画面上の【よくある間違い】をよく読んでください。 注意書きに沿った解答をしない場合、不正解とみなされます。 (例:スペルミス、単語のあとに余分なスペースがある場合)

#### ⑩スコアを確認する

 ※各セクション 250 点満点で、トータル 1000 点満点です。スコアに応じて アドバイスが表示されるので、今後の学習に役立ててください。
 ※確認後は、右上にある「ログアウト」ボタンからログアウトを行ってください。
 強制終了すると、試験を正常に終了できなくなりますので、ご注意ください。
 ※各セクションのスコア・アドバイスは一度ウィンドウを閉じる/ログアウトすると 再表示できません。

#### ⑪WeTEC 受験ページログアウト後のスコア確認

受験結果は、<u>受験期間終了後5日以内(土日祝日を除く)</u>にWasedaメールアドレス宛にメールで送られます。 ※メールが届かないという場合は、迷惑メールフォルダに分類されていることが考えられます。ご確認ください。

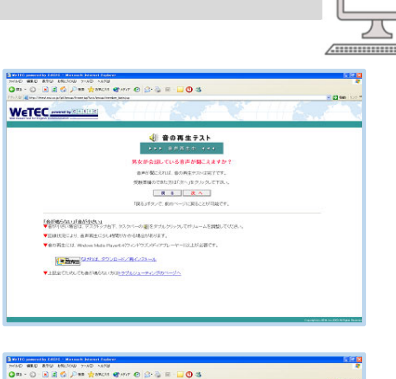

| a filled actors a fail broad broad a | Contraction des lands                  |         |
|--------------------------------------|----------------------------------------|---------|
| EC                                   |                                        |         |
| 7-+                                  |                                        | 1902/20 |
| REAL RUPSCHER-TOO                    | TRANSPORTATION CONTRACTORS AND CANTER. |         |
| PERMITTENCERA                        | +RUNCTEDUMETICALSON                    |         |
| Xa .                                 |                                        |         |
| 1000                                 | A                                      |         |
| 20073                                | A A A A A A A A A A A A A A A A A A A  |         |
| NO MERCENEL CA                       |                                        |         |
| NEO-MERCE ALL CL                     | en oansenne en staatskere.             |         |

| an print ferrar is over an Ty a ferrar freedow has                                                                                                    | ***                                                                                                    | × 6     |
|----------------------------------------------------------------------------------------------------|----------------------------------------------------------------------------------------------------|---------|
| present by (C[A][1][2]                                                                                                    |                                                                                                    |         |
|                                                                                                    |                                                                                                    | 11/2/10 |
| WeTEC powered by C                                                                                                    | ASEC 受赖票                                                                                                    |         |
| 包括新新马                                                                                                    |                                                                                                    |         |
| 25.64 D                                                                                                    |                                                                                                    |         |
| HILLEND COULT                                                                                                    |                                                                                                    |         |
| 20440                                                                                                    | Product North                                                                                                    |         |
|                                                                                                    |                                                                                                    |         |
|                                                                                                    | 17 M 18 M                                                                                                    |         |
|                                                                                                    | 2000                                                                                                    |         |
|                                                                                                    | 東原葉的<br>※安静時の注意                                                                                                    |         |
|                                                                                                    | ※登録時の注意<br>※受録時の注意<br>■近日で723 M生活の目前の■                                                                                                    |         |
|                                                                                                    |                                                                                                    |         |
| tò-mircore, denti                                                                                                    | 東部開始]<br> ※ 気酸時の注意<br>  最多ででされたまふり時で<br> <br> 後してのは、自然がこの取りた時でも時間にます。                                                                                                    |         |
| n)-max-residente                                                                                                    |                                                                                                    |         |
| o)-marcine, dana                                                                                                    | 【京朝秋山<br>第二次前時の注意<br>■第5077314月2日4日後日<br>18657534、約前72805783763月前後上町、                                                                                                    |         |
| 6)-#17 85.58#14</td <td></td> <td></td>                                                                                                    |                                                                                                    |         |
| 1.)—#1174,1935,199931                                                                                                    |                                                                                                    |         |
| 0.>-#1.7 <td></td> <td></td>                                                                                                    |                                                                                                    |         |
| 0)-#17 <td>■ 2010年4月<br/>※ 2010年5月<br/>第2017年5月<br/>第2017年5月<br/>第3017年5月<br/>第3017<br/>第3017<br/>第3017<br/>第3017<br/>第3017<br/>第3017<br/>第3017<br/>第3</td> <td></td> | ■ 2010年4月<br>※ 2010年5月<br>第2017年5月<br>第2017年5月<br>第3017年5月<br>第3017<br>第3017<br>第3017<br>第3017<br>第3017<br>第3017<br>第3017<br>第3 |         |
| t)-mu 747tra. yimadi                                                                                                    |                                                                                                    |         |
| t)—#17 ₽0.∜#18</td <td>   東京市内<br/>   水気(約4) (注意<br/>   またでアストメントストの用意  <br/>   まんでのたい、(5 497) (2019) (2019) (2</td> <td></td>                                                                                                    | 東京市内<br>   水気(約4) (注意<br>   またでアストメントストの用意  <br>   まんでのたい、(5 497) (2019) (2019) (2                                                                                                    |         |
| 5)-#37 <td>                                    </td> <td></td>                                                                                                    |                                                                                                    |         |
| 6)-#074/105-59#01                                                                                                    | Latenta<br>RESERVITAL                                                                                                    |         |
| 5)-#374/9/8. <del>4</del> 9#31#                                                                                                    | ार कम्प्र<br>स्वास्तरप्रधान आवत्<br>स्वास्तरप्रधान आवत्<br>स्वारणे अप्रसार स्वास्त्र स्वाप्तिया ग                                                                                                    |         |
| 6)-#27<715.49918                                                                                                    | े पर करने<br>साम करने<br>साम करने करने<br>1997 - 7000 - 1997 - 1997 - 199                                                                                                    |         |
| 6)—第2747年1月,考察日後                                                                                                    | Latenta<br>RESERVICE<br>RECORDERATIONS<br>NUTCHALLERSTIC                                                                                                    |         |
| 5)-#17<70.40810                                                                                                    | ERUNAL<br>REMAINS<br>REPORTING AND<br>REPORTING AND<br>REPORT AND<br>REPORT                                                                                                    |         |
| 10)-第日クイン市は、安美田岡                                                                                                    | LEARNA<br>REGISTRATION<br>LEARNING AND<br>NO-TODAL CHARGE AND<br>NO-TODAL CHARGE AND<br>NO-TODAL CHAR                                                                                                    |         |
| 0)-#09~705.##10                                                                                                    | 1 (2003)<br>2009<br>2009<br>2019<br>2019<br>2019<br>2019<br>2019<br>2019                                                                                                    |         |
| 0)-#1947#18. <del>4</del> 9#18                                                                                                    | 1 (2008)<br>1 (2009)<br>2 (2009)<br>2 (200  |         |

| Section 1       | Collected and the local sectors and |
|-----------------|-------------------------------------|
| HARACEEN STOLEN | ar to have been as to particular    |
|                 |                                     |
|                 |                                     |
| 1856er          |                                     |
| 2               | Market many                         |

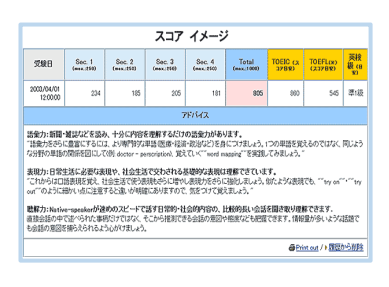

ĥ

### 6. 成績評価(集中科目:A&B · C&D)

### 6.1 成績評価方法

レッスンは、評価ガイドライン(P.30, 31 参照)に即し、出席回数、及び以下の評価対象項目のポイント数の合計をもとに評価されます。各ユニットに学習目標があるため、レッスンに出席し、積極的にレッスンに参加することが成績評価の必須条件となります。そのため、出席回数が成績評価に影響します。なお、Tutorial English における課題に取り組むにあたり、P.32~34 の行為は不適切な行為とみなします。不正行為が発覚した場合、成績評価を不合格評価とし、所属学部・研究科に報告します。

| 評価対象項目         | 対象ユニット                                 | ポイント数<br>(合計 788 ポイント)                                                                                                    | 説明                                                                                                    |
|----------------|----------------------------------------|----------------------------------------------------------------------------------------------------|----------------------------------------------------------------------------------------------------|
| 1. Preparation | 各テキストの<br>Unit 1~10<br>(計 20 Unit)     | 0~12 ポイント/1 Unit<br>(合計 240 ポイント)                                                                                                    | レッスン後、Tutorial Canvas から各レッスン前までに解答して提出<br>する予習課題「Preparation」の解答内容を正解数に応じて 0~12 ポ<br>イントで評価します。                                                                                                    |
|                |                                        |                                                                                                    | Turn-taking、Active Listening、Working with others の3項目<br>において、どれだけレッスン内の発話、コミュニケーションに貢献した<br>かで評価します。各レベルの評価基準は P.30, 31 に記載されていま<br>す。                                                                                                    |
| 2. Interaction | 各テキストの<br>Unit 5, 10 以外<br>(計 16 Unit) | 0~18 ポイント/1 Unit<br>(6 ポイント×3 項目×<br>16 Unit=合計 288 ポイント)                                                                                   | Turn-taking・・・会話をスタートさせ、会話中どれだけ積極的に参加<br>することができるか。また、話すチャンスがあった時や話題を向けられ<br>たとき、話すことができたかを評価します。<br>Active Listening・・・他の学生が話している時に、うなずいたり、反応<br>したりして、相手の発話を促すような聞き方をしているかを評価しま<br>す。<br>Working with others・・・グループで協力して、会話を続けることが<br>できるか。例えば、follow-up question を聞いてより詳しい情報を聞<br>き出したり、他の学生のアイディアを発展させて会話を続けることがで<br>きるかを評価します。 |
| 3. Test Unit   | 各テキストの<br>Unit 5, 10<br>(計 4 Unit)     | 0~60 ポイント/1 Unit<br>※Advanced 以外のレベル<br>(15 ポイント×4 Can-do×<br>4 Unit=合計 240 ポイント)<br>※Advanced<br>(30 ポイント×2 Can-do×<br>4 Unit=合計 240 ポイント) | Unit 5 では Unit 1~Unit 4、Unit 10 では Unit 6~Unit 9 に設定された Can-do の達成度を、テキストの Speaking を使用したアクティビティーを通じて、それぞれ 0~15 ポイント(最大 60 ポイント)で評価します。<br>※Advanced の場合は各 Test Unit で評価される Can-do が 2 つずつのため、それぞれ 0~30 ポイント(最大 60 ポイント)で評価します。<br>なお、Test Unit を 3 回欠席した場合は、合計で 14 回以上出席していても単位付与対象外となりますので、注意してください。                              |
| 4. WeTEC       | 事前測定<br>成果測定                           | 0~20 ポイント<br>(最大 20 ポイント)                                                                                                    | レッスン期間前(グループ分けのための事前測定)とレッスン期間終了         前後(成果測定)の合計 2回の受験状況を以下の条件により評価します。         (最大 20 ポイント)         (1)事前測定および成果測定の両方を受験した場合・・・10 ポイント         (2)成果測定のスコアが事前測定のスコアを超え、かつ成果測定のスコアが履修レベルの最低基準点*以上であった場合・・・10 ポイント         *各レベルの最低基準点は、以下の通りです。                                                                                 |

■成績の修得条件

|                 | 1.1.1   |                                                    |                                                    |                                                    |                                                    |
|-----------------|---------|----------------------------------------------------|----------------------------------------------------|----------------------------------------------------|----------------------------------------------------|
| 成績              |         | A+                                                 | А                                                  | В                                                  | С                                                  |
| 修得条件<br>(満点 788 | 牛<br>点) | 18回以上のレッスンに<br>出席し、かつ評価対象<br>項目合計で710ポイン<br>ト以上を取得 | 17回以上のレッスンに<br>出席し、かつ評価対象<br>項目合計で632ポイン<br>ト以上を取得 | 16回以上のレッスンに<br>出席し、かつ評価対象<br>項目合計で552ポイン<br>ト以上を取得 | 14回以上のレッスンに<br>出席し、かつ評価対象<br>項目合計で474ポイン<br>ト以上を取得 |

※出席回数が13回以下の場合、及び評価対象項目の合計取得ポイントが「473ポイント以下」の場合は、自動的に F(不合格)となります。Test Unit3回欠席の場合も自動的にF(不合格)になります。

### 6.2 出席・欠席の扱い

Tutorial English は、目標(Can-do)の達成度を評価する科目であるため、出席を重視します。原則としていかなる理由で欠席 した場合も全て「欠席」として扱い、代替レッスンは行いません。遅延証明書等は受け付けません。

以下が「出席」、「欠席」の条件および注意事項です。

■出席

・45 分を超えて授業時間内に Waseda Moodle の Collaborate を通じてコミュニケーションが取れていれば出席となります。

・45 分以内の「遅刻/早退」に対する減点はありません。ただし、「遅刻/早退」した場合は Interaction または Can-do の評価を 一部受けることができず獲得できる評価ポイントが少なくなる可能性があります。

#### ■欠席

・通信の不具合、体調不良等に関わらず、授業時間内で 45 分を超えて Waseda Moodle の Collaborate を通じてコミュニケー ションがとれなかった場合は、欠席とみなします。

・45 分を超える遅刻/早退は欠席扱いとなりますが、PreparationとInteraction、Can-doの評価を受けることは可能です。 ・授業を欠席する場合でも、授業開始前であれば Preparation を解答することができます。

・欠席する際の事前連絡は不要です。

■その他

・欠席回数が7回となった時点で単位修得はできません(出欠席はTutorial Canvas で確認することができます)。 ・Test Unitを3回欠席した場合、欠席回数が7回未満でも単位修得はできません。

### 6.3 出欠席・成績評価上の特別配慮について

自然災害や伝染病等のため、大学全体が休講となった場合には、出欠席・成績評価上の特別配慮を行います。また、以下の 理由で欠席した場合も、<u>期日までに必要書類を以下の申請先に提出した場合に限り、出欠席・成績評価上の特別配慮を行い</u> ます(それ以外の理由での出欠席・成績評価上の特別配慮は、一切行いません)。

特別配慮を行った場合でも、Preparation ならびに WeTEC については、履修者が提出したもの・受験した結果を評価の対象 とします。できる限り提出・受験をしてください。

| 事由             | 必要書類                                                               | 申請方法                                                                                                    | 申請先                                              |
|----------------|--------------------------------------------------------------------|----------------------------------------------------------------------------------------------------|--------------------------------------------------|
| 忌引き<br>(2親等以内) | 「忌引きによる授業欠席等に関する<br>取扱いのお願い」 <u>(所属学部・研究</u><br><u>科の押印がついたもの)</u> | 所属学部・研究科より左記書類を入手し、<br>右記申請先に提出                                                                           |                                                  |
| 学校感染症          | 学校感染症に関する「授業欠席<br>(配慮)届け」 <u>(所属学部・研究科の</u><br><u>押印がついたもの</u> )   | <ol> <li>医師が発行した「学校感染症治癒証明書」を所属学部・研究科に提出</li> <li>所属学部・研究科より学校感染症に関する「授業欠席(配慮)届け」を入手し、右記申請先に提出</li> </ol> | PDFファイルにして以下のメールア<br>ドレスに添付送信<br>※その際、学籍番号、氏名、履修 |
| 教育実習<br>介護等体験  | 「講義欠席特別扱願」<br>(「実施証明書」)                                            | 教育学部事務所(16号館2階)にて必要提<br>出書類(左記)を入手し、右記申請先に提出。<br><u>実習先の押印があるか確認してください。</u>                               | 科目名を必ず明記<br>te-help@list.waseda.jp               |
| 裁判員制度          | 「裁判員制度に関わる欠席届」<br>(所属学部・研究科の押印がつい<br>たもの)                          | 所属学部・研究科より左記書類を入手し、<br>右記申請先に提出                                                                           |                                                  |

※ 出欠席・成績評価上の特別配慮のレッスン回数の上限は8回です。この上限を超えた特別配慮の申請は、通常の欠席として扱われます。 なお、通常の欠席回数が7回となった時点で単位修得はできません。

※ 入院については、出席数が単位修得条件に満たない場合に配慮の対象となります。上記申請先に「医師の診断書」を提出してください。 なお、入院による特別配慮を申請する場合に提出する「医師の診断書」には、学部事務所の押印は不要です。

※ 部活動による欠席配慮はできません。

※ 2022 年度は、Tutorial English をリアルタイム配信で実施します。

気象状況を理由とした大学全体の休校判断は、原則、対象キャンパスで「対面」で実施される授業のみに適用されるため、キャンパス外から履修可能なオンラインで実施される授業は対象にはなりません。自身の安全が確保されていることを確認した上で可能であればオンライン授業に出席してください。しかしながら、自身が受講する場所において、気象状況等の影響等により受講が困難であると判断し、 受講を見合わせた場合でも、欠席の配慮を求めることができる場合があります。配慮を希望する場合は、所属学部による承認済みの欠席 届を、上記申請先に提出してください。

#### ■書類の提出期限

| 学期      | 提出期限          |
|---------|---------------|
| 夏季集中 01 | 2022年8月22日(月) |
| 夏季集中 02 | 2022年9月3日(土)  |
| 春季集中    | 2023年2月17日(金) |

※各学期の期間終了間近に感染症に罹患するなどにより、欠席届や証明書の提出が提出期限に間に合わないことが

予想される場合は、上記の期日までにその旨をご相談ください。

※上記の相談がなく、提出期限を過ぎた場合は、受け付けません(配慮の対象となりません)。

### 6.4 レッスンの中止および補講

原則として、レッスンの休講はありません。ただし、大学全体が休講になり、レッスンが中止になった場合は、大学が 定める方針に従ってください。補講(代替レッスン)等を行う場合には、MyWasedaより詳細をお知らせします。

### LESSON ASSESSMENT GUIDELINES

#### (レッスン評価ガイドライン)

#### PREPARATION

To receive points, students should complete the unit Preparation online before each lesson. The majority of Preparation activities involve some form of listening comprehension, answering unit-related questions, or listing ideas for the unit. Completion of the online Preparation will help students build familiarity with the unit content and help them prepare to discuss this content in detail.

Preparation is scored between 0-12 points on 12 multiple choice questions, each worth 1 point.

E.g. 12 points: when all answers are correct.

5 points: when 5 answers are correct.

0 points: when the Preparation has not been completed, or when all answers are incorrect

Open-ended questions are not scored. However, answering these questions will allow students to consider the topic in advance,

making the in-class conversations smoother and possibly improving students' in-class performance. Students should be prepared to

share their ideas and responses to these questions in class.

#### INTERACTION

Interaction is based on the student's initiative and participation in all lesson activities. It is determined by the students' willingness to participate in all aspects of the lesson through turn-taking, active listening, and working with others. The criteria depends on the level. Each aspect of Interaction is scored as 0, 3, or 6 points.

#### Beginners

| points | Turn-taking                    | Active listening                                     | Working with others                                      |
|--------|--------------------------------|------------------------------------------------------|----------------------------------------------------------|
| 6      | The student answered questions | The student remained active when listening to others | The student contributed their ideas to class activities. |
| 3      | The student sometimes          | The student was sometimes                            | The student sometimes contributed their ideas to         |
|        | answered questions             | active when listening to others                      | class activities.                                        |
| 0      | The student did not try to     | The student was mostly passive                       | The student did not contribute their ideas to class      |
|        | answer questions               | when listening to others                             | activities.                                              |

Basic

| points | Turn-taking                      | Active listening                | Working with others                                    |
|--------|----------------------------------|---------------------------------|--------------------------------------------------------|
| 6      | The student started              | The student remained active     | The student solved others what they they shi           |
|        | conversations                    | when listening to others        | The student asked others what they thought             |
| 3      | The student sometimes started    | The student was sometimes       | The student sometimes asked others what they           |
|        | conversations                    | active when listening to others | thought                                                |
| 0      | The student did not try to start | The student was mostly passive  | The student did not call others what they they shought |
|        | conversations                    | when listening to others        | The student did not ask others what they thought       |

#### Intermediate

| points | Turn-taking Active listening        |                                    | Working with others                                     |
|--------|-------------------------------------|------------------------------------|---------------------------------------------------------|
| 6      | The student started and             | The student remained active        | The student saked others to evolvin their ideas         |
|        | maintained conversations            | when listening to others           | The student asked others to explain their ideas         |
| 3      | The student sometimes started       | The student was sometimes          | The student sometimes asked others to explain their     |
|        | and maintained conversations        | active when listening to others    | ideas                                                   |
| 0      | The student did not try to start or | The student was mostly passive     | The student did not only others to symbolic their ideas |
|        | maintain conversations              | ersations when listening to others |                                                         |

#### **Upper Intermediate**

| points | Turn-taking                                                        | Active listening                                          | Working with others                                |
|--------|--------------------------------------------------------------------|-----------------------------------------------------------|----------------------------------------------------|
| 6      | The student maintained and                                         | The student remained active                               | The student helped develop others' ideas, making   |
|        | balanced conversations                                             | when listening to others                                  | comments and asking questions                      |
| 3      | The student sometimes<br>maintained and balanced<br>conversations  | The student was sometimes active when listening to others | The student sometimes helped develop others' ideas |
| 0      | The student did not try to<br>maintain or balance<br>conversations | The student was mostly passive when listening to others   | The student did not help develop others' ideas     |

#### Advanced

| points | Turn-taking                        | Active listening                | Working with others                                 |
|--------|------------------------------------|---------------------------------|-----------------------------------------------------|
| 6      | The student led and balanced       | The student remained active     | The student developed others' ideas and linked them |
|        | conversations                      | when listening to others        | to their own                                        |
| 3      | The student sometimes led and      | The student was sometimes       | The student comptings developed others' ideas       |
|        | balanced conversations             | active when listening to others | The student sometimes developed others ideas        |
| 0      | The student did not try to lead or | The student was mostly passive  | The student did not try to develop others' ideas    |
|        | balance conversations              | when listening to others        | The student did not try to develop others ideas     |

#### **CAN-DO for TEST UNITS**

Students will be assessed their can-do performance on Unit 5 and Unit 10. There are 4 can-do for each Test Unit, and each can-do is scored as 0, 5, 10 or 15 points. Each Test Unit consists of 4 can-do  $\times$  15 points = 60 points. Except in the Advanced level, where each Test Unit consists of 2 can-dos, 2 can-dos×30 points = 60 points.

Can-do criteria

| Points    | Criteria                                                                             |
|-----------|--------------------------------------------------------------------------------------|
| 15 points | The student demonstrated a high degree of competence with the Can-do by              |
|           | $m \cdot$ using all aspects of the Can-do with a high degree of fluency and accuracy |
| 10 points | The student demonstrated competence with the Can-do by                               |
|           | <ul> <li>using all aspects of the Can-do</li> </ul>                                  |
| 5 points  | The student demonstrated limited competence with the Can-do by                       |
|           | <ul> <li>struggling to demonstrate the Can-do</li> </ul>                             |
|           | <ul> <li>failing to demonstrate all aspects of the Can-do</li> </ul>                 |
| 0 points  | The student did not demonstrate any of the aspects of the Can-do                     |

### 7. 不正行為等の取扱いについて

グローバルエデュケーションセンター(GEC)では、センター提供科目における試験、課題等に関して不正行為等を 行った学生の取扱いを以下のように定めています。不正行為等に該当すると 判断された場合、成績評価に大きな影響 を及ぼしますので、必ず熟読したうえで試験や課題等に 取り組んでください。

#### 不正行為の定義

1. 試験※1における不正行為

試験において、次のいずれかに該当する行為は不正行為とする。ただし、科目担当教員が特に許可した場合を除く。

(1)他人の代わりとなって受験すること、または他人を自己の代わりとして受験させること。

(2) 不正使用の目的をもって作成された文書または電子ファイルもしくはその閲覧に使用する機器を試験場に持ち 込むこと。

(3) 使用が許可されていない書籍、ノート、メモその他の印刷物または機器を使用または参照すること。

(4) 使用が許可されている物品の貸借

(5) 身体、衣類、所持品または机、椅子その他試験場内の備品に試験に関連した内容を書き込むこと。

- (6) 答案の交換または他人の答案の利用(覗き見を含む。)
- (7)他人の答案を写すこと、または自己の答案を他人に写させること。

(8) 言語、暗号、動作または機器その他の情報伝達手段によって他人と連絡を試みること、または不正に情報を取得 すること。

(9) 偽名の記入、故意による無記名、答案用紙の破棄または許可されていない答案用紙の持ち出し等により、答案整理を混乱させようとすること。

(10) 試験終了後、答案に加筆修正などの変更を加えること。

- (11) 試験監督員の指示に従わないこと。
- (12) その他試験の公正を害すると認められる行為
- (13) 上記の行為を行ったものと疑われる行為をすること。
- (14) 上記の行為を行うことを幇助すること。

#### 2. 課題等※2における不正行為

課題等において、次のいずれかに該当する行為は、不正行為とする。ただし、科目担当教員が特に認めた場合を除く。

(1)他人の代わりとなって課題等に取り組むこと、または他人を自己の代わりとして課題等に取り組ませること。

(2)他人が取り組みもしくは取り組んだ課題等を筆写もしくは引き写し、または自己のものとして表示すること。

(3) 自己が取り組みもしくは取り組んだ課題等を他人に筆写もしくは引き写させ、または他人のものとして表示させること。

(4) 他人のアイディア、分析・解析方法、データ、研究結果、論文、用語または知見を適切な表示なく流用すること。

(5)他人と共同で課題等に取り組むこと。

#### 3. オンデマンド試験※3における不正行為

オンデマンド試験において、次のいずれかに該当する行為は、不正行為とする。

(1)他人の代わりとなってオンデマンド試験を受験すること、または他人を自己の代わりとして受験させること。

(2)他人と共同でオンデマンド試験を受験すること。

### 不正行為を行った者の成績評価

当該不正行為が行われた科目の成績評価を不合格評価とし、所属学部・研究科に報告する。

#### 不適切な行為

次のいずれかに該当する行為は、不適切な行為とする。

- (1)課題等またはオンデマンド試験に関し、上記に定める不正行為のほか、科目担当教員の指示に反する行為
- (2) その他成績評価手段※4 に関し、科目担当教員の指示に反する行為
- (3) 科目担当教員による公正な成績評価を阻害するすべての行為

#### 不適切な行為を行った者の成績評価

不適切な行為が行われた科目の成績評価の取扱いは、科目担当教員およびGECの判断による。なお、不適切な行為が 当該科目の成績評価の公平性を著しく害する場合には、不正行為者と同等の対応を受けることがある。

※1「試験」とは、科目担当教員による監督下で実施される理解度の確認ならびにそれらと同等であると位置づけられ るものをいう。ただし、当該科目において主たる成績評価手段として周知されるものに限る。

※2「課題等」とは、レポート、発表、実演、実習、専門教育科目演習論文その他一定の成果の提出または提示を求め るものをいう。

※3「オンデマンド試験」とは、インターネット等のネットワークを利用して任意の場所で受験することが認められる ものをいう。

※4「その他成績評価手段」とは、小テスト、感想文、出席票等をはじめとする、上記に定めるもの以外の成績評価手 段をいう。

#### レポートにおける剽窃行為について

**書籍や Web などの他人の作成した文章 (Web ページに公開されている情報を含む)を自分のレポートとして提出す** ることは許されません。一部分であったとしても、後述の出所の明示を含む引用の要件が満たされていなければ同様 に許されません。上記に該当するレポートは試験におけるカンニング行為(他人の答案や持込が禁止されている資料 を写すこと)と同様にみなされ、不正行為(上記参照)に該当します。不正行為が発覚した場合、該当科目やその時点 で履修しているすべての科目の無効、Waseda ID の利用停止、停学など厳正な処分が所属学部・研究科から下されま すので、十分に注意してレポートを提出してください。

レポートの一部に、他人の文章の一部を引用する、あるいは内容の一部を同一性が失わないように要約して引用する 場合は、その出所を示し、自分の書いた文章 ではないことを明示する必要があります。また引用にはそのほかにも守 る必要のあるルールがあります。これらを守らずに提出すると、剽窃にあたり、著作権法 に抵触します。

どのように引用すれば不正行為にならないか、以下に簡単なルールを示します。

#### 引用が成立する要件

- 1 自己の記述と引用部分を明白に区分していること (例)引用の文章全体を「」(一重カギカッコ)でくくる
- 2 引用部分ごとに出所を明示すること (例)著者名、著書(あるいは論文や記事)のタイトル、当該ページ数(および出版社や出版年)など文献情報を明示する
- 3 引用部分の総和(合計)は文の総量に対し、従の関係にあること
- 4 引用する必然性があること

引用元、特にWebページ上のものなどで「『自由に利用してかまわない』と書かれている」場合でも、「自分の文章で はないものを、自分の文章として提出する」行為そのものは剽窃に該当します。

新聞社・通信社のニュース、官庁の Web ページ、Web 上の辞典などレポート作成によく利用されますが、いずれも出 所を明らかにせず引用の要件を満たさずに利用すれば、剽窃にあたりますので、注意してレポートを作成するように 心がけてください。

### 8. キャンパスマップ

早稲田大学アカデミックソリューション事務所: 29-2 号館2階 (2022年6月6日より移転しました) 〒169-0051 東京都新宿区西早稲田1-3-24

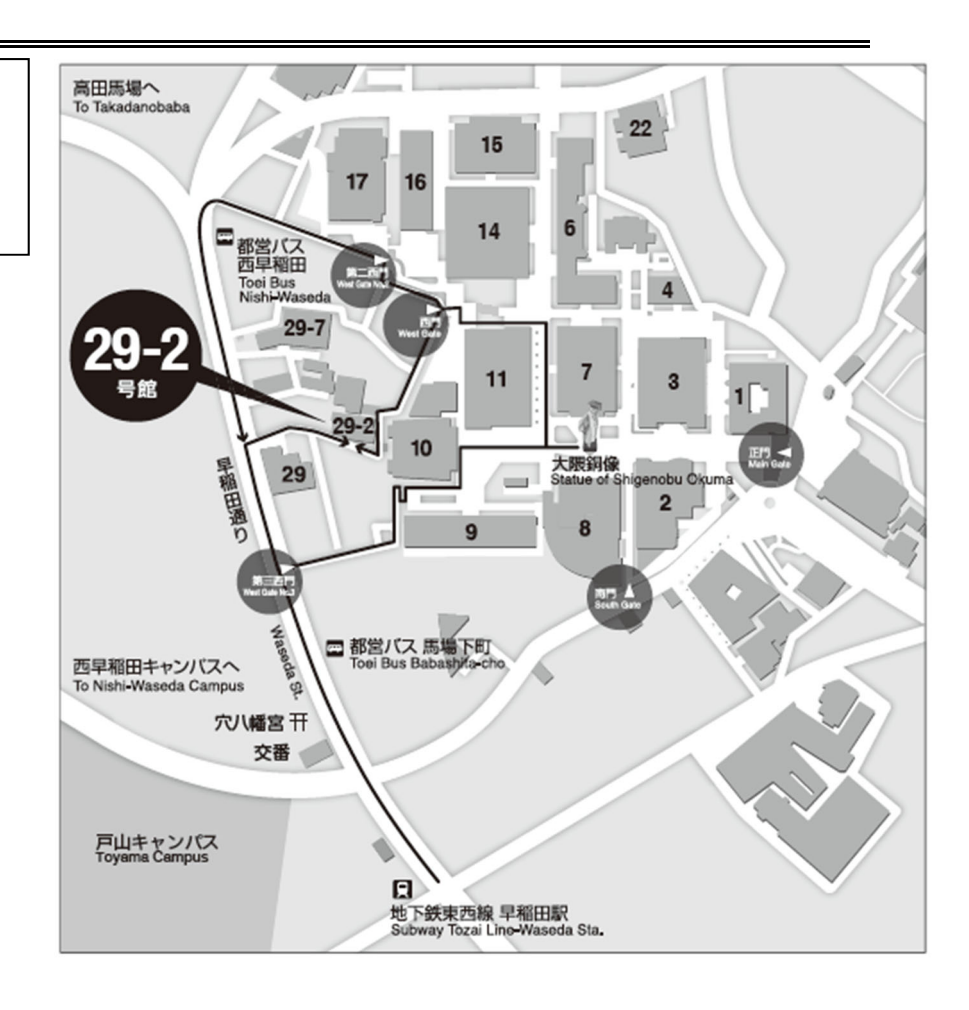

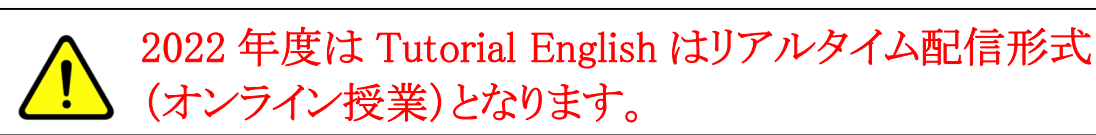

### 9. 授業に関する相談・お問い合わせ

授業に関する相談・質問は、以下へお問合わせください。お問い合わせの際は、各ウェブサイトにある「よくある質問」を事前に 確認してください。

#### ◆科目登録・成績に関すること

問い合わせ先: 早稲田大学グローバルエデュケーションセンター 問い合わせページ: https://www.waseda.jp/inst/gec/contact/ ※必ず<u>科目名、学籍番号、氏名、Waseda メールアドレス</u>を明記してください。

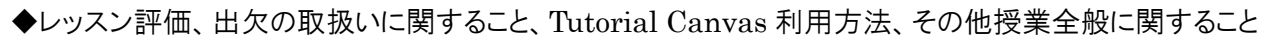

※<u>Tutorial Canvas の Inbox、Inquiry 機能を使用しての問合せには対応いたしかねます</u>のでご注意ください。 問い合わせ先:早稲田大学アカデミックソリューション事務所(29-2 号館 2 階) ※2022 年 6 月 6 日に移転しました。 電話:03-5286-8030

よくある質問: https://led.w-as.jp/faq.html

問い合わせフォーム: https://otoiawase.jp/do/public/form/tutorialenglish/1

科目詳細: https://led.w-as.jp

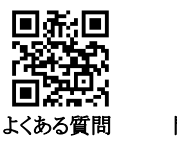

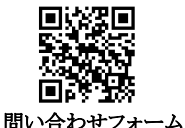

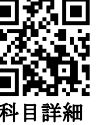

※電話による対応時間: 月~金 9:00~17:30

※問い合わせフォームからの回答は、翌平日以降になる場合があります。テスト受験期間の最終日当日の質問や問い合わせに ついては、受験期間内に回答が間に合わない可能性がありますので注意してください。

※システム障害が疑われる場合は、問い合わせの前にまず【IT サービスナビ】の「システム・メンテナンス情報」を

ご確認ください。

https://www.waseda.jp/navi/announce/2022/index.html

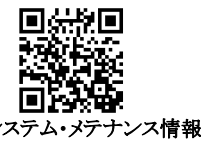

※土日・祝日にシステム障害が発生した場合、障害発生日が成績評価に関わる課題提出の締切日となる履修者のみを対象 に延長期間を設けます。なお、対象者には翌平日に MyWaseda にて課題提出の延長期間を記載したお知らせを配信し ます。内容をよく確認し、必ず延長期間内に課題を提出してください。

#### ◆教職課程・施行規則第66条の6に定める科目(外国語コミュニケーション)について

Tutorial English は、教員免許状を取得するための要件として定められている科目(教育職員免許法施行規 則第66条の6に定める科目(外国語コミュニケーション))の1つです。

詳しくは、教育学部教職課程の発行する「2022 年度教職課程履修の手引き」および所属学部の「学部要項」 等を参照してください。

※「Tutorial English」の他にも、所属学部の設置科目および一部のグローバルエデュケーションセンターの 言語科目が教育職員免許法施行規則第66条の6に定める科目の外国語コミュニケーションに該当します。

### WeTEC 受験期間一覧

#### WeTEC(事前測定)

| 学期               | 履修者タイプ                                                                |                                  | 期間                                                 |
|------------------|-----------------------------------------------------------------------|----------------------------------|----------------------------------------------------|
|                  |                                                                       | 政治経済学部                           | 2022年3月5日(土)~3月26日(土)23:59                         |
|                  |                                                                       | 商学部                              | 2022年3月3日(木)~3月11日(金) 23:59                        |
|                  |                                                                       | 社会科学部                            | 2022年3月4日(金)~3月9日(水) 23:59                         |
|                  | 必修履修有                                                                 | 人間科学部                            | 2022年3月13日(日)~3月29日(火) 23:59                       |
|                  |                                                                       | スポーツ科学部                          | 2022年3月13日(日)~3月29日(火) 23:59                       |
| 春クォーター<br>夏クォーター |                                                                       | 国際教養学部                           | 2022年3月10日(木)~3月16日(水) 17:00                       |
|                  |                                                                       |                                  | 在学生: 2022年3月17日(木)~3月19日(土)17:00                   |
|                  | 選択履修者<br>※学部の科目<br>登録日程に準<br>ずる                                       | 1次登録期間中に科目登録する場合                 | 新入生: 2022年3月29日(火)~3月31日(木)17:00<br>(所属学部により異なります) |
|                  |                                                                       | 2次登録期間中に科目登録する場合<br>※夏クォーターのみ登録可 | 2022年4月5日(火)~4月6日(水)17:00                          |
|                  |                                                                       | 3次登録期間中に科目登録する場合<br>※夏クォーターのみ登録可 | 2022年4月9日(土)~4月11日(月)17:00                         |
| 夏季集中             | 必修履修者·選択履修者                                                           |                                  | 2022年7月7日(木)~7月15日(金) 23:59                        |
|                  | 以攸屬攸孝                                                                 | 全必修学部<br>(ただし国際教養学部9月入学生除く)      | 2022年9月14日(水)~9月21日(水) 23:59                       |
|                  | 必修履修有                                                                 | 国際教養学部9月入学生                      | 2022年9月上旬にご案内                                      |
| 秋クオーター<br>冬クオーター | 選択履修者                                                                 | 1次登録期間中に科目登録する場合                 | 2022年9月20日(火)~9月22日(木)17:00                        |
|                  | <ul> <li>送代履修有</li> <li>※学部の科目</li> <li>登録日程に準</li> <li>ずる</li> </ul> | 2次登録期間中に科目登録する場合<br>※冬クォーターのみ登録可 | 2022年9月28日(水)~9月29日(木)17:00                        |
|                  |                                                                       | 3次登録期間中に科目登録する場合<br>※冬クォーターのみ登録可 | 2022年10月3日(月)~10月4日(火)17:00                        |
| 春季集中             | 必修履修者·選択履修者                                                           |                                  | 2023年1月19日(木)~1月26日(木) 23:59                       |

#### WeTEC(成果測定)

| 学期                    | 履修者タイプ            | 期間                             |
|-----------------------|-------------------|--------------------------------|
| 春クォーター                | 春クォーターのみ履修した選択履修者 | 2022年5月26日(木)~6月3日(金)23:59     |
| 夏クォーター                | 必修履修者·選択履修者       | 2022年7月7日(木)~7月15日(金)23:59     |
| 夏季集中01(7月30日~8月10日)   | 必修履修者·選択履修者       | 2022年8月10日(水) 23:59            |
| 夏季集中02(8月23日~9月2日)    | 必修履修者·選択履修者       | 2022年9月2日(金)23:59              |
| 秋クォーター                | 秋クォーターのみ履修した選択履修者 | 2022年11月17日(木)~11月25日(金) 23:59 |
| 冬クオーター                | 必修履修者·選択履修者       | 2023年1月19日(木)~1月26日(木) 23:59   |
| 春季集中(2023年2月4日~2月16日) | 必修履修者·選択履修者       | 2023年2月16日(木) 23:59            |

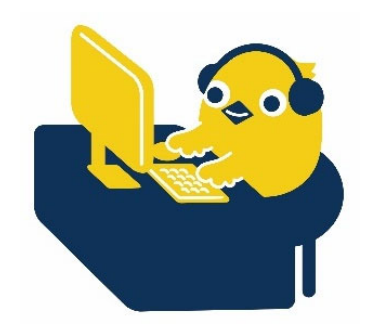

| 履修学期 |                | タイミング | 受験不要な方                                   |
|------|----------------|-------|------------------------------------------|
|      | 素ない。ない         | 事前測定  | 新入生WeTECの受験者                             |
| 春    | 香りオーター         | 成果測定  | 直後の夏クォーターを連続して履修する方                      |
| 子期   | 百万万万万          | 事前測定  | 直前の春クォーター履修者                             |
|      | 夏リオーター         | 成果測定  | なし(履修者全員必須)                              |
|      | 百禾住山           | 事前測定  | 直前の夏クォーター履修者                             |
|      | 友学来中           | 成果測定  | なし(履修者全員必須)                              |
|      | チレカトーター        | 事前測定  | 直前の夏季集中科目履修者(Writing Tutorial English除く) |
| 秋    | ハクオーター         | 成果測定  | 直後の冬クォーターを連続して履修する方                      |
| 子期   | & h.L. h.      | 事前測定  | 直前の秋クォーター履修者                             |
|      | ペリオーター         | 成果測定  | なし(履修者全員必須)                              |
|      | <b>基</b> 禾 隹 巾 | 事前測定  | 直前の冬クォーター履修者                             |
|      | <b></b>        | 成果測定  | なし(履修者全員必須)                              |

### WeTEC 受験が不要なケース

### ★WeTEC に関するよくある質問

#### Q WeTEC にログインできません

→ WeTEC 受験対象者でない場合がありますので、上の表をご確認ください。

#### → 事前測定

【集中科目の場合】

・夏クォーターまたは冬クォーターを履修し、その直後の夏季または春季集中科目の履修者は、集中科目の事前 測定のリンクからはログインできません。夏クォーターまたは冬クォーターの成果測定を受験することで、集中科目 の事前測定を兼ねます。

・夏季集中期間中に複数の Tutorial English 科目を履修する場合は、一回の受験ですべての科目の事前測定 を兼ねます。

#### Q WeTEC 受験期間中に受験しませんでした。成績はどうなりますか

→ WeTEC は成績評価の一部となっています。詳しくは P.27 を参照してください。 未受験でも、科目履修は可能です。ただし、事前測定を受験しなかった場合は、適正なクラスで履修できない可能性が あります。なお、WeTEC 受験期間以外での受験は認められていません。

### オンラインレッスンに関するよくある質問と回答(Q&A)

- **Q1**. 自分のブース / レベルがわかりません
  - A Tutorial Canvas でご確認ください。詳しくは、(P.11)を参照してください。
- **Q2**. Tutorial Canvas を見ること、使用することができません
  - ▲ ご利用のブラウザが最新バージョンであるかお確かめください。Tutorial Canvas を使用する場合、 各種ブラウザの最新バージョンを利用してください。なお、Internet Explorer は対応しておりません。
- **Q3**. 家にプリンターがないので、Unit 1,2 のテキストの印刷ができません。印刷しなくてもいいですか?
  - ▲ 家にプリンターがない場合は、最寄りのコンビニエンスストアなどで印刷してください。インターネットで「コンビニ 印刷」と検索するとコンビニエンスストアでの印刷方法が確認できます。レッスン中は、パソコン画面にチューターや他の学生が表示されるので、同時にテキストを画面上に表示させるのは難しいです。履修前にテキストを必ず印刷し、印刷したテキストを見ながら履修してください。
- **Q4**. Waseda Moodle に接続できません。
  - ▲ 推奨環境を満たしているか確認してください。それでも、接続できない場合は大学の IT サービスにお問 合せください
    - MyWaseda ログイン
      - →グローバルメニュー「IT サービス」
        - →左のサービスメニュー「システムに関するお問い合わせ、申請(ヘルプデスク)」
          - →「問い合わせ/Support」
            - └「授業支援/Learning Support (Waseda Moodle)」
              - LWaseda Moodle に関するお問い合わせ(学生向け)/Inquiries of Waseda Moodle」
- **Q5**. ブース番号はわかるのですが、Waseda Moodle 上に見つかりません。
- A Tutorial English が行われるブースが表示されているため、ページがわかれています。Waseda Moodle の 「2022 Tutorial English(集中科目)オンライン授業」にアクセスし、ページ下部にあるページ番号をクリッ クしてください。
- **Q6.** ブース番号はわかるのですが、Waseda Moodle 上に見つからず、「Tutorial English コースルーム ロックされています」のみが表示されています。

▲ 画面の倍率が大きくなっている可能性が考えられるため、「Ctrl」キーを押しながら、「+」または「−」を押して 拡大率を変更して確認してください。 Q.7. Waseda Moodle に接続できましたが、セッションに参加できません。

- ▲ 大学の IT サービスにお問合せください。(Q4.回答参照)
- **Q.8.** 授業が始まってもブースに誰も入室していません。
  - ▲ 授業開始時にチューターが入室していない場合、Tutorial Canvas でブースを確認し、自身が正しいブース に入っているか確認してください。正しいブースに入っていても、チューターが入室していない場合は、以 下にお問い合わせください。

<u>te-help@list.waseda.jp</u>

03-5286-8030 (電話による対応時間:月曜~金曜9:00-17:30)

- Q9. 間違ったブースに入室してしまいました。
  - ▲ ▲ 「ステータス及び設定」の「セッションから退出する」をクリックして、一度退出し、正しいブース に入り直してください。
- **Q10**. 音声・画面の共有ができません
  - ▲ ご自身のパソコンの設定を確認してください。解決できない場合は、大学の IT サービスにお問合せください。(Q4.回答参照)
- Q11. Waseda Moodle に接続できず授業に参加できなかったのですが、出欠の特別配慮を受けられますか?
  - ▲ 個別事由による配慮は一切行いません。
- **Q12.** レベルが合わないのですが、レベルの変更はできますか?
  - A レベル変更はできません。 難しいと感じる場合には、予習・復習を十分に行ってください。
- **Q13**. テキストはどこで購入できますか?
  - A P.12「テキスト購入」を参照してください。
- **Q14.** テキストA~Dの難易度は違いますか?
  - A 難易度は同じです。

# Tutorial English Lesson Calendar 2022

### Unit 1

春・秋クォーター Spring/Fall Quarter

夏・冬クオーター Summer/Winter Quarter Unit 1

夏季集中·春季集中 Summer/Spring Intensive

| *     | 履修<br>Clas | Uı          | nit 1     |                            |      |     |  |
|-------|------------|-------------|-----------|----------------------------|------|-----|--|
| April |            |             |           |                            |      |     |  |
| Sun   | Mon        | Tue         | Wed       | Thu                        | Fri  | Sat |  |
|       |            |             |           |                            | 1    | 2   |  |
| 3     | 4          | 5           | 6         | 7                          | 8    | 9   |  |
| 10    | 11         | 12          | 13<br>★   | 14                         | 15   | 16  |  |
| 17    | 18         | 19          | 20        | 21                         | 22   | 23  |  |
|       | Uni        | :1 【着       | ē]        | Unit                       | 2 【着 | ]   |  |
| 24    | 25<br>Uni  | 26<br>13 【着 | 27<br>\$] | <b>28</b><br>Unit 4<br>【春】 | 29   | 30  |  |
|       |            |             |           |                            |      |     |  |

|      |         |     | July |      |        |     |
|------|---------|-----|------|------|--------|-----|
| Sun  | Mon     | Tue | Wed  | Thu  | Fri    | Sat |
|      |         |     |      |      | 1      | 2   |
|      |         |     |      |      | Unit 8 | 【夏】 |
| 3    | 4       | 5   | 6    | 7    | 8      | 9   |
|      | Unit    | 9【夏 |      | Unit | 10 []  | Į)  |
| 10   | 11      | 12  | 13   | 14   | 15     | 16  |
| 10   |         | 12  | 15   | 14   | 15     | 10  |
|      |         |     |      |      |        |     |
| 17   | 18      | 19  | 20   | 21   | 22     | 23  |
|      |         |     |      |      |        |     |
| 24/  | 25      | 26  | 27   | 28   | 29     | 30  |
|      |         |     |      |      |        |     |
| / 31 | $\star$ |     |      |      |        | 1,2 |

|      |      |       | Octobe | r      |       |            |
|------|------|-------|--------|--------|-------|------------|
| Sun  | Mon  | Tue   | Wed    | Thu    | Fri   | Sat        |
|      |      |       |        |        |       | 1          |
| 2    | 3    | 4     | 5      | 6<br>★ | 7     | 8          |
| 9    | 10   | 11    | 12     | 13     | 14    | 15         |
|      | Unit | 1【利   | (]     | Unit   | 2【利   | 1          |
| 16   | 17   | 18    | 19     | 20     | 21    | 22         |
|      | Uni  | t3【利  | k]     | Unit   | 4 【秋  | 1          |
| 23/  | 24/  | 25    | 26     | 27     | 28    | 29         |
|      | Unit | :5 【秋 |        | Unit   | :6 【秋 | ( <b>]</b> |
| / 30 | / 31 |       |        |        |       |            |

| 2023 |     |         | January | /    |       |     |
|------|-----|---------|---------|------|-------|-----|
| Sun  | Mon | Tue     | Wed     | Thu  | Fri   | Sat |
| 1    | 2   | 3       | 4       | 5    | 6     | 7   |
| 8    | 9   | 10      | 11      | 12   | 13    | 14  |
|      |     |         |         | Unit | 8【冬   | -]  |
| 15   | 16  | 17      | 18      | 19   | 20    | 21  |
|      | Uni | t9 【氡   | -       | Unit | 10 【冬 | -   |
|      |     |         |         |      |       |     |
| 22   | 23  | 24      | 25      | 26   | 27    | 28  |
| 29   | 30  | 31<br>★ |         |      |       |     |

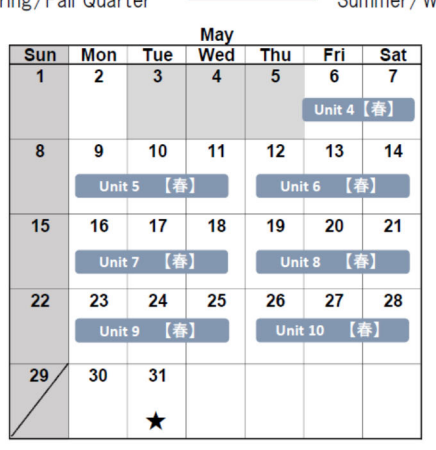

| August |       |       |        |      |       |       |  |
|--------|-------|-------|--------|------|-------|-------|--|
| Sun    | Mon   | Tue   | Wed    | Thu  | Fri   | Sat   |  |
|        | 1     | 2     | 3      | 4    | 5     | 6     |  |
|        | 3,4   | 5,6   | 7,8    | 9,10 | 11,12 | 13,14 |  |
| 7      | 8     | 9     | 10     | 11   | 12    | 13    |  |
|        | 15,16 | 17,18 | 19,20  |      |       |       |  |
| 14     | 15    | 16    | 17     | 18   | 19    | 20    |  |
| 21     | 22    | 23    | 24     | 25   | 26    | 27    |  |
|        |       | 1,2   | 3,4    | 5,6  | 7,8   | 9,10  |  |
| 28     | 29    | 30    | 31     |      |       |       |  |
|        | 11,12 | 13,14 | 15, 16 |      |       |       |  |

|     | November |       |     |      |       |     |  |
|-----|----------|-------|-----|------|-------|-----|--|
| Sun | Mon      | Tue   | Wed | Thu  | Fri   | Sat |  |
|     |          | 1     | 2   | 3    | 4     | 5   |  |
| 6   | 7        | 8     | 9   | 10   | 11    | 12  |  |
|     | Unit     | t7 【利 | k]  | Uni  | t8 【禿 | 火】  |  |
| 13  | 14       | 15    | 16  | 17   | 18    | 19  |  |
|     | Unit     | 19【利  | k]  | Unit | 10 【犭 | 火】  |  |
| 20  | 21<br>★  | 22    | 23  | 24   | 25    | 26  |  |
| 27  | 28       | 29    | 30  |      |       |     |  |
|     | Unit     | 1 【冬  | -]  |      |       |     |  |

|     | February |       |       |       |       |     |  |  |
|-----|----------|-------|-------|-------|-------|-----|--|--|
| Sun | Mon      | Tue   | Wed   | Thu   | Fri   | Sat |  |  |
|     |          |       | 1     | 2     | 3     | 4   |  |  |
| 5.9 |          |       |       |       |       | 1,2 |  |  |
| 5   | 6        | 7     | 8     | 9     | 10    | 11  |  |  |
|     | 3,4      | 5,6   | 7,8   | 9,10  | 11,12 |     |  |  |
| 12  | 13       | 14    | 15    | 16    | 17    | 18  |  |  |
|     | 13,14    | 15,16 | 17,18 | 19,20 | >     |     |  |  |
| 19  | 20       | 21    | 22    | 23    | 24    | 25  |  |  |
| 26  | 27       | 28    |       |       |       |     |  |  |

|     |      |       | June     |      |      |     |
|-----|------|-------|----------|------|------|-----|
| Sun | Mon  | Tue   | Wed      | Thu  | Fri  | Sat |
|     |      |       | 1        | 2    | 3    | 4   |
| 5   | 6    | 7     | 8        | 9    | 10   | 11  |
|     | Unit | t1 【夏 | []       | Unit | 2 【夏 | 1   |
| 12  | 13   | 14    | 15       | 16   | 17   | 18  |
|     | Unit | t3 【夏 |          | Unit | 4 【夏 | 1   |
| 19  | 20   | 21    | 22       | 23   | 24   | 25  |
|     | Unit | t5 [] | <u>)</u> | Unit | 6 【夏 | )   |
| 26  | 27   | 28    | 29       | 30   | 1    | 2   |
|     | Unit | t7 [  |          | Unit | 8 【复 |     |

......

1,2

|     | September |     |     |       |       |     |  |  |
|-----|-----------|-----|-----|-------|-------|-----|--|--|
| Sun | Mon       | Tue | Wed | Thu   | Fri   | Sat |  |  |
|     |           |     |     | 1     | 2     | 3   |  |  |
|     |           |     |     | 17,18 | 19,20 | -   |  |  |
| 4   | 5         | 6   | 7   | 8     | 9     | 10  |  |  |
| 11  | 12        | 13  | 14  | 15    | 16    | 17  |  |  |
| 18  | 19        | 20  | 21  | 22    | 23    | 24  |  |  |
| 25  | 26        | 27  | 28  | 29    | 30    |     |  |  |

|     |     | D     | ecemb      | er   |       |     |
|-----|-----|-------|------------|------|-------|-----|
| Sun | Mon | Tue   | Wed        | Thu  | Fri   | Sat |
|     |     |       |            | 1    | 2     | 3   |
|     |     |       |            | Uni  | t2 【冬 | -]  |
| 4   | 5   | 6     | 7          | 8    | 9     | 10  |
|     | Uni | t3 【4 | <b>₹</b> ] | Unit | t4 【冬 | -]  |
| 44  | 10  | 40    | 14         | 45   | 46    | 47  |
| 11  | 12  | 15    | 14         | 15   | 10    | 17  |
|     | Uni | t5 [4 | <b>₹</b> ] | Uni  | t6 [冬 | •]  |
|     |     |       |            |      |       |     |
| 18  | 19  | 20    | 21         | 22   | 23    | 24  |
|     | Uni | t7 【名 | <u>ڊ</u> ] |      |       |     |
|     |     |       |            |      |       |     |
| 25  | 26  | 27    | 28         | 29   | 30    | 31  |
|     |     |       |            |      |       |     |
|     |     |       |            |      |       |     |

| 土曜集中クラス(Saturday Intensive)                                |                        |                         |                         |                        |                         |  |  |
|------------------------------------------------------------|------------------------|-------------------------|-------------------------|------------------------|-------------------------|--|--|
| Unit                                                       | 1 · 2                  | 3 • 4                   | 5 • 6                   | 7 • 8                  | 9 · 10                  |  |  |
| 春クォーター<br>Spring quarter                                   | 4/23                   | 5/7                     | 5/14                    | 5/21                   | 5/28                    |  |  |
| 夏クォーター<br>Summer quarter                                   | 6/11                   | 6/18                    | 6/25                    | 7/2                    | 7/9                     |  |  |
|                                                            |                        |                         |                         |                        |                         |  |  |
| Unit                                                       |                        | 3 • 4                   | 5.6                     | 7 • 8                  | 9 · 10                  |  |  |
| Unit<br>秋クォーター<br>Fall quarter                             | 1 · 2<br>10/15         | 3 · 4<br>10/22          | 5 · 6<br>10/29          | 7 · 8<br>11/12         | 9 · 10<br>11/19         |  |  |
| Unit<br>秋クォーター<br>Fall quarter<br>冬クォーター<br>Winter quarter | 1 · 2<br>10/15<br>12/3 | 3 · 4<br>10/22<br>12/10 | 5 · 6<br>10/29<br>12/17 | 7 · 8<br>11/12<br>1/14 | 9 · 10<br>11/19<br>1/21 |  |  |

連続2時限履修するものです。

\*Saturday Intensive courses are offered during 1st & 2nd periods and 3rd and 4th periods. レベルとクォーターの組み合わせ (Level and Quarter)

|                    | Spring | Summer | Fall | Winter |
|--------------------|--------|--------|------|--------|
| Basic              |        |        |      |        |
| Intermediate       | A      | в      | С    | D      |
| Upper Intermediate |        |        |      |        |
| Advanced           | Α      | В      | Α    | в      |